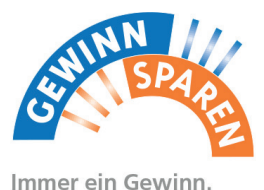

https://banken.vr-gewinnsparverein.de

Online-Reinertrags-Verwaltung VR-Gewinnsparverein Hessen-Thüringen e.V.

Kontakt: **€**05601 - 96 89 550 ⊠info@vr-gewinnsparverein.de

Handbuch online: https://handbuch.banken.vr-gewinnsparverein.de

# Inhalt

| Anmeldevorgang, persönlicher Bereich                      | 5  |
|-----------------------------------------------------------|----|
| Bankdaten                                                 | 9  |
| Mitarbeiter-Aufgaben                                      | 13 |
| Zweigstellen-Übersicht                                    | 17 |
| Reinertrag und Losbestände                                | 19 |
| 1. Reinertrag: Übersichten                                | 19 |
| Losentwicklung                                            | 19 |
| Reinertragssumme & Restbetrag                             | 21 |
| Alle Zuwendungsbestätigungen (RN)                         | 21 |
| Alle Reinertrags-Abrufe (RA)                              | 23 |
| Alle Spendenempfänger                                     | 23 |
| 2. Reinertrag: Verwaltung                                 | 25 |
| 2.1. Neue Zuwendungsbestätigung mit Blanko-Vorlage        | 27 |
| 2.2. Neue Zuwendungsbestätigung aus                       |    |
| Spendenempfänger-Datenbank                                | 29 |
| 2.3. Zuwendungsbestätigungen aus Datei erstellen (Import) | 29 |
| Pflichtfelder, Importvorgang                              | 31 |
| EXPORT - IMPORT                                           | 37 |
| Gruppierte Statusänderung von Zuwendungsbestätigungen     | 39 |
| Status von Zuwendungsbestätigungen und die Auswirkungen   | 39 |
| Neuen Reinertragsabruf anlegen                            | 43 |
| VRmobil                                                   | 47 |
| Statistiken                                               | 51 |

Die Online-Reinertragsverwaltung ermöglicht Ihnen:

### Ihre Spendenempfänger (Institutionen) komfortabel in einer Datenbank zu verwalten.

- Neuanlage von Spendenempfängern
- Wiederverwendung in den Folgejahren

# Ihre Zuwendungsbestätigungen online zu erstellen und zu drucken.

- Erstellung der Zuwendungsbestätigungen online oder als Import aus Excel oder CSV
- Die Zuwendungsbestätigungen bleiben gespeichert und können jederzeit als PDF abgerufen werden

### Die von Ihnen vergebenen Reinerträge interaktiv beim Gewinnsparverein abzurufen.

- Einreichung und Genehmigung auch während des Jahres, dadurch kein Stau zum Jahresende
- Erstellung des Reinertragsabrufes (Liste zur Einreichung beim VR-Gewinnsparverein)

Hierzu werden in der Folge drei Begriffe immer wieder verwendet:

### Spendenempfänger

Der Begünstigte Ihrer Zuwendung.

### Zuwendungsbestätigung / Reinertragsnachweis (RN)

Die Spendenbescheinigung, diese verbleibt ausgefüllt und vom Spendenempfänger unterschrieben in Ihrem Hause.

### Reinertragsabruf (RA)

Die Liste aller Zuwendungsbestätigungen, die Sie beim VR-Gewinnsparverein für den Abruf Ihres Reinertrages ausgedruckt und unterschrieben einreichen.

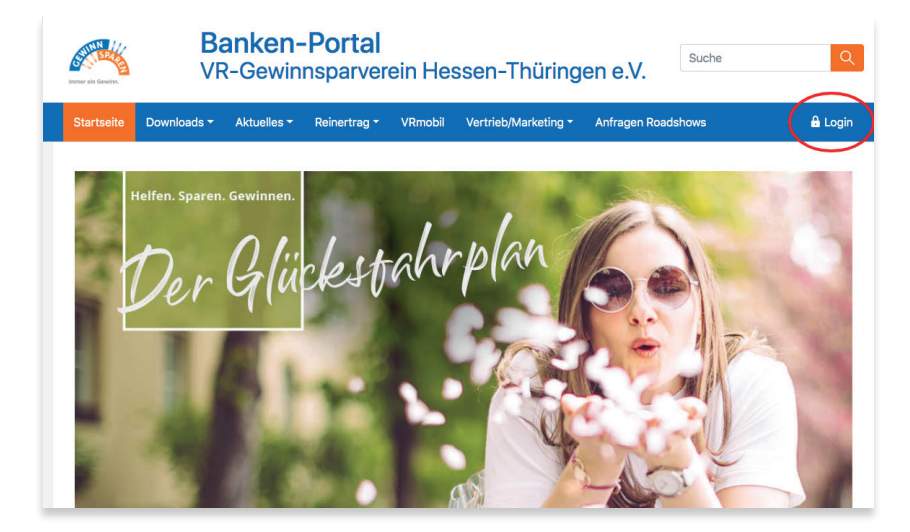

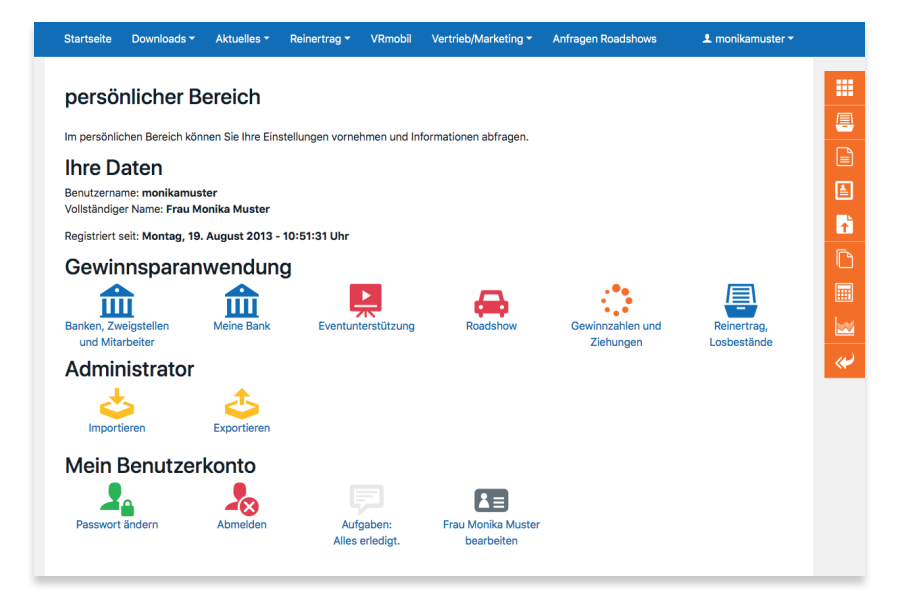

# Anmeldevorgang

Um in die Reinertragsverwaltung zu gelangen, gehen Sie unter der Adresse

## https://banken.vr-gewinnsparverein.de

in das Banken-Portal des VR-Gewinnsparvereins und klicken Sie auf den Button **Login**.

Es erscheint die Anmelde-Maske, in die Sie **Benutzername** und **Passwort** eintragen und anschließend auf **anmelden** klicken.

Um den vollen Funktionsumfang der Reinertragsverwaltung nutzen zu können, wird ein moderner Webbrowser (z. B. Google Chrome, Mozilla Firefox) in der neuesten Version empfohlen. In den Sicherheitseinstellungen sollten JavaScript und Webfonts erlaubt werden.

# **Persönlicher Bereich**

Nach erfolgreichem Login öffnet sich Ihr **persönlicher Bereich**.

Hier finden Sie unter **Gewinnsparanwendung** die für Sie verfügbaren Programme (die je nach den vom Bank-Admin voreingestellten Aufgaben unterschiedlich sein können) und unter **Mein Benutzerkonto** Ihre persönlichen Einstellungen (Name-, E-Mail-, Passwort-Änderung etc.).

### Wichtige Aufgaben

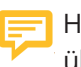

Hier erhalten Sie alle aktuell anliegenden wichtigen Aufgaben übersichtlich dargestellt.

| Banken-Verwaltung | Ban  |
|-------------------|------|
| <b></b>           | Ban  |
|                   | Date |

Leaende

Legende

volksbank !Musterstadt Zweigstellen-Verwaltung knummer: 1234 enbank-ID: 19 / 👁 💿 🎍 🤐 🏣 🤽 🗋 🏠

🕀 🐽 🔔 運

Datenbank-ID: 14 / 👁 🏌 🏛

Zweigstelle: Hauptstadt

#### Bank "Volksbank !Musterstadt" bearbeiten Tolksbank !Musterstadt anseher Bank "Volksbank !Musterstadt" ansehen © Jahreswerte von "Volksbank !Musterstadt" bearbeiten Meine Bank Mitarbeiter-Aufgaben von "Volksbank !Musterstadt" # Mitarbeiter-Übersicht von "Volksbank !Musterstadt" Reinertragsabrufe von "Volksbank !Musterstadt" & Spendenempfänger-Übersicht von "Volksbank !Musterstadt" C Zuwendungsbestätigung von "Volksbank !Musterstadt" anseher Zweigstellen-Übersicht von "Volksbank !Musterstadt"

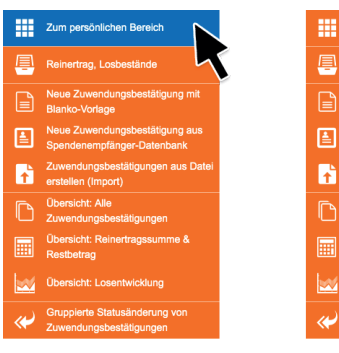

# Menü-Optionen & Legende

Zwischen der Hauptnavigation (blauer Balken) und den Eingabemasken befindet sich ein Menü mit Navigations-Links zu anderen Eingabemasken, die mit der aktuellen Eingabemaske zusammenhängen. Dadurch können Sie schnell zu anderen Bereichen der Anwendung gelangen, ohne zurück ins Hauptmenü gehen zu müssen.

Im unteren Bereich jeder Seite befindet sich eine Legende, die ebenfalls eine Schnell-Navigation ermöglicht. Je nach den vom Admin zugeteilten Aufgaben werden verschiedene Menü-Optionen angezeigt.

## Sidebar

Die Funktionen, die zur Reinertrags-Verwaltung am häufigsten benötigt werden, finden Sie zusätzlich in einer orangen Seitenleiste am rechten Rand des Browserfensters. Diese wird auf allen Seiten des Bankenbereichs angezeigt, sobald man sich eingeloggt hat. Durch diese Schnell-Navigation können Sie direkt zu wichtigen Funktionen und Übersichten gelangen, oder auch zurück zum persönlichen Bereich.

### Ansicht - Volksbank !Musterstadt

Banken-Verwaltung

Bank: Volksbank !Musterstadt Banknummer: 1234 Datenbank-ID: 19 V (2) (5) 🖓 🐏 🎦 🧏 🛅 🏠

#### Grunddaten

| Vollständiger Bankname | Volksbank !Musterstad |
|------------------------|-----------------------|
| Banknummer             | 1234                  |
| BLZ                    | 05678901              |
| BIC                    | GENODE12XYZ           |

#### Eigenschaften

 
 Werden Fremdabbucher unterstützt
 Ja

 Ist diese Bank für neue Teilnahmewünsche verfügbar
 Ja, Teilnahmewünsche aktiv

 EMail Benachrichtigung über genehmigte ZB an alle Mitarbeiter der Gruppe "RV" senden?
 Nein

 EMail Benachrichtigung bei Status-Wechsel "Zur Prüfung ..." senden?
 Nein

#### Zuweisungen

Banktyp

#### Kontakt

E-Mail-Adresse der Bank info@musterstadt.de Internet-Adresse http://www.volksbank-musterstadt.de

Volksban

#### SEPA

SEPA Konto BIC SEPA Konto IBAN SEPA Gläubiger-Identifikationsnummer

#### Reinerträge

 Reinertrags-Empfänger-Konto BIC
 GENODE12XYZ

 Reinertrags-Empfänger-Konto IBAN
 DE12345678901234567890

### Jahreswerte 2018

Bilanzsumme Bilanzsumme (in Mio)

#### Jahreswerte 2019

Bilanzsumme

Bilanzsumme (in Mio)

## Bankdaten

Damit der Bankenbereich des VR-Gewinnsparvereins für Sie einen optimalen Nutzen bietet, ist eine Reihe von hinterlegten Stammdaten nötig:

- Die Grunddaten Ihres Instituts (Banknummer, BIC, Adresse, Geschäftsstellen etc.)
- Die Daten der Bankmitarbeiter, die hier tätig sein sollen (Vorstand, Admin, Sachbearbeiter etc.)

Die Erfassung der Stammdaten Ihrer Bank wurde vom VR-Gewinnsparverein vorgenommen. Um zu den Bankdaten zu gelangen, klicken Sie nun unter **Gewinnsparanwendung** auf Meine Bank.

### **Meine Bank**

Unter **Meine Bank** finden Sie sich selbst als **S Mitarbeiter** mit Ihren Aufgaben und die allgemeinen Bankdaten finden Sie unter **Meine Bank**.

Zur Pflege der Bankdaten klicken Sie auf das Banksymbol 🛄

### Bankdaten ansehen

Es werden die vom VR-Gewinnsparverein für Ihre Bank hinterlegten Daten angezeigt.

Von Seiten der Bank können die Kontaktdaten (E-Mail-Adresse und Internet-Adresse der Bank) bearbeitet werden. Klicken Sie dazu auf das Symbol *bearbeiten* und nehmen Sie in der daraufhin erscheinenden Maske die gewünschten Änderungen vor.

| Bearbeiten — Volks                                                                                      | bank !Musterstadt                                                                        |    |
|----------------------------------------------------------------------------------------------------|------------------------------------------------------------------------------------------|----|
| Banken-Verwaltung                                                                                       | Bank: Volksbank I Musterstadt<br>Banknummer: 1234<br>Datenbank-ID: 19<br>✔ ⓒ 🕹 🏰 🖕 🧏 🗋 🏠 |    |
| Volksbank !Musterst                                                                                     | adt                                                                                      |    |
| Grunddaten                                                                                              |                                                                                          |    |
| Pankrama (utility of a)                                                                                 |                                                                                          |    |
| Volksbank !Musterstadt                                                                                  |                                                                                          |    |
| Banknummer: (4stellig)                                                                                  |                                                                                          |    |
| 1234                                                                                                    |                                                                                          |    |
| BLZ:                                                                                                    |                                                                                          |    |
| 05678901                                                                                                |                                                                                          |    |
| BIC:                                                                                                    |                                                                                          |    |
| GENODE12XYZ                                                                                             |                                                                                          |    |
| Ja<br>Neue Teilnahmewünsche:<br>Ja, Teilnahmewünsche aktiv<br>EMail Benachrichtigung über genet<br>Nein | imigte ZB an alle Mitarbeiter der Gruppe "RV" senden?:                                   | \$ |
| EMail Benachrichtigung bei Status                                                                       | Wechsel "Zur Prüfung" senden?:                                                           |    |
| INUIT                                                                                                   |                                                                                          | ÷  |
| Zuweisungen                                                                                             |                                                                                          |    |
| Banktyp:                                                                                                |                                                                                          |    |
| Volksbank                                                                                               |                                                                                          |    |
|                                                                                                    |                                                                                          |    |
| Kontakt                                                                                                 |                                                                                          |    |
| E-Mail-Adresse:                                                                                         |                                                                                          |    |
| E-Mail-Adresse:<br>info@musterstadt.de                                                                  |                                                                                          |    |
| E-Mail-Adresse:<br>info@musterstadt.de<br>Internet-Adresse:<br>http://www.volkchook.co.ustaster         | t de                                                                                     |    |

### **TIPP: Bankinterne Einstellungen**

Neben den Bankdaten können noch weitere bankinterne Einstellungen vorgenommen werden, die Auswirkungen auf andere Bereiche oder das Handling der Anwendung haben.

Unter dem Punkt **Eigenschaften** können Sie für Ihre Bank folgende Einstellungen frei wählen:

*E-Mail Benachrichtigung über genehmigte Zuwendungsbestätigungen an alle Mitarbeiter der Gruppe "RV" senden? Nein*: Nur derjenige Mitarbeiter bekommt eine E-Mail, der den Zuwendungsbestätigung zur Genehmigung an den VR-Gewinnsparverein gesendet hat.

*E-Mail Benachrichtigung bei Status-Wechsel "Zur Prüfung …" senden? Ja*: Bei der bankinternen Prüfung einer Zuwendungsbestätigung wird bei Status-Wechsel eine E-Mail an den RV gesendet.

Änderungen bzw. Ergänzungen an den allgemeinen Bankdaten können nur vom administrativen Pfleger (AD) vorgenommen werden. Diese Aufgabe kann z. B. einem RV zusätzlich gegeben werden.

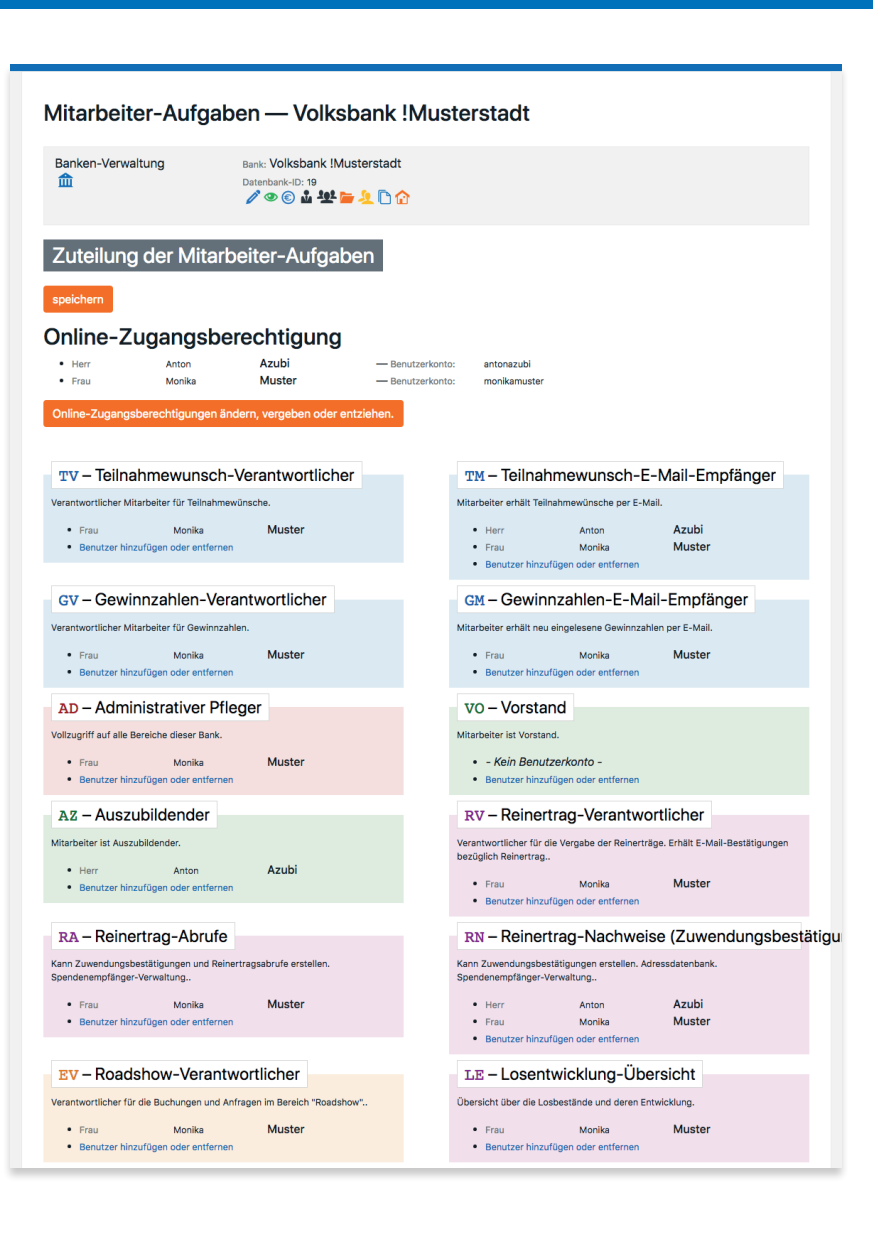

## Mitarbeiter-Aufgaben

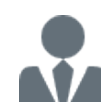

Hier wird festgelegt, welche Aufgaben die Mitarbeiter innerhalb des Bankenbereiches wahrnehmen sollen. Dies hat Auswirkungen, auf welche

- Bereiche der Mitarbeiter Zugang hat
- Status der Mitarbeiter die Zuwendungsbestätigungen setzen darf

### Die Aufgaben und ihre Bedeutung:

- Teilnahmewunsch-Verantwortlicher (Verantwortlicher TV Mitarbeiter für Teilnahmewünsche)
- TM Teilnahmewunsch- E-Mail-Empfänger (erhält Teilnahmewünsche per E-Mail)
- GV Gewinnzahlen-Verantwortlicher (Verantwortlicher Mitarbeiter für Gewinnzahlen)
- GM Gewinnzahlen E-Mail-Empfänger (erhält neu eingelesene Gewinnzahlen per E-Mail)
- AD Administrativer Pfleger (Pflege der Grunddaten und Verwaltung der Aufgaben)
- VO Vorstand (kann Losbestände und deren Entwicklung sehen, beinhaltet RV)
- Auszubildender (z. B. für Azubi-Projekte) AZ
- Eventunterstützung-Verantwortlicher (z. B. Glücksrad etc.) EV
- Losentwicklung (kann Übersicht Losbestände und deren LE Entwicklung sehen)
- Reinertrag-Verantwortlicher (verantwortlich für die RV bankinterne Genehmigung – beinhaltet RA und RN)
- Reinertrag-Abrufe (kann Zuwendungsbestätigungen und RA Reinertragsabrufe erstellen und Spendenempfänger verwalten - beinhaltet RN)
- Reinertrag-Nachweise (kann Zuwendungsbestätigungen RN erstellen und die Datenbank der Spendenempfänger verwalten)

| Übersich                                                                                                    | nt aller Mitarbeiter –                                                                                                    | – Volksbank !Muste                                                      | rstadt                           |                         |                          |
|----------------------------------------------------------------------------------------------------|----------------------------------------------------------------------------------------------------|-------------------------------------------------------------------------|----------------------------------|-------------------------|--------------------------|
| Bank: Volksbar<br>Banknummer: 12:<br>Datenbank-ID: 19                                                                                                    | ık !Musterstadt<br>34<br>• 🔁 🔔 🗋 🏠                                                                                                    |                                                                         |                                  |                         |                          |
| 🕀 🖬 📩 🧐                                                                                                    | erwaltung                                                                                                    |                                                                         |                                  |                         |                          |
| Suchen,                                                                                                    | filtern und sortieren:<br>nk-ID, Nachname, Stand, Vorname)                                                                                                    |                                                                         |                                  |                         |                          |
| Filtern und sor                                                                                                    | tieren                                                                                                    |                                                                         |                                  |                         |                          |
| OK<br>Es wurden <b>2 Mit</b>                                                                                                    | arbeiter gefunden.                                                                                                    |                                                                         |                                  |                         |                          |
| Optionen                                                                                                    | Anrede Titel<br>Nachname Vorname                                                                                                    | Geno-User-ID<br>Personalnummer<br>E-Mail-Adresse<br>Telefon             | Aufgaben                         | Datenbank               |                          |
| / @ 🛅                                                                                                    | Herr<br>Azubi Anton                                                                                                    |                                                                         | TM<br>AZ RN                      | Datenbank-ID:<br>Stand: | <b>171</b><br>07.03.2019 |
| / @ 💼                                                                                                    | Frau<br>Muster Monika                                                                                                    | monika@musterstadt.de<br>(+49)[0] 555 / 12 345<br>(+49)[0] 555 / 12 340 | TV TH GV GH AD<br>RV RA RN EV LE | Datenbank-ID:<br>Stand: | <b>70</b><br>07.03.2019  |
| <ul> <li>TV: Teilnahr</li> <li>TM: Teilnahr</li> <li>TM: Teilnahr</li> <li>av: Gewinn</li> <li>av: Gewinn</li> <li>b: Adminis</li> <li>vo: Vorstan</li> <li>b: Az: Auszub</li> <li>Tw: Reinertu</li> <li>Ru: Reinertu</li> <li>RV: Roadsh</li> </ul> | newunsch-Verantwortlicher<br>newunsch-E-Mail-Empfänger<br>zahlen-Verantwortlicher<br>zahlen-E-Nail-Empfänger<br>didikender<br>ag-Verantwortlicher<br>ag-Verantwortlicher<br>ag-Abrufe<br>zg-Abrufe<br>zg-Abrufe<br>zg-Abrufe<br>zg-Nachweise (Zuwendungsbestätig<br>ow-Verantwortlicher | ungen)                                                                  |                                  |                         |                          |

VM VRmobil-Verantwortlicher (kann die Bestellung eines VRmobils aus dem Bankenbereich auslösen; hat automatisch ein Benutzerkonto auf www.vrmobil.de)

Soll ein Mitarbeiter ein Benutzerkonto erhalten, um sich ebenfalls ins System einloggen zu können, so ist eine Online-Zugangsberechtigung erforderlich.

### Mitarbeiter-Übersicht

- Diese Liste zeigt in tabellarischer Übersicht die Mitarbeiter 🔽 und deren zugewiesene Aufgaben an.
- Durch Klicken auf **Bearbeiten** *k*önnen die Aufgaben direkt von hier aus geändert werden
- Die Schaltfläche Ansicht 👁 zeigt eine Übersicht der Aufgaben des jeweiligen Mitarbeiters
- Die Schaltfläche Löschen 🔟 löscht nach vorheriger, nochmaliger ausdrücklicher Bestätigung den Mitarbeiter

| Übersicht                                               | aller Zweigstel                              | len — Volksbank !I                                 | Musterstadt                                    |                         |                          |
|---------------------------------------------------------|----------------------------------------------|----------------------------------------------------|------------------------------------------------|-------------------------|--------------------------|
| Bank: Volksbank<br>Banknummer: 1234<br>Datenbank-ID: 19 | !Musterstadt<br>► <u>೩</u> 🗅 🏠               |                                                    |                                                |                         |                          |
| Zweigstellen-Ve                                         | erwaltung<br>]                               |                                                    |                                                |                         |                          |
| Suchen, f                                               | iltern und sortiere                          | en:                                                |                                                |                         |                          |
| Suchen: (BIC, BLZ, B                                    | ankname, Banknummer, Datenbank               | -ID, Ort, PLZ, Stand, Straße, Zweigstelle, Zv      | veigstellennummer)                             |                         |                          |
| Filtern und sortie                                      | ren                                          |                                                    |                                                |                         |                          |
| ок                                                      |                                              |                                                    |                                                |                         |                          |
| s wurden 3 zweig                                        | Zweigstelle                                  | E-Mail-Adresse                                     | Straße Hausnr.                                 |                         |                          |
| Optionen                                                | Hauptstelle                                  | Telefon<br>Telefax                                 | Bundesland                                     | Datenbank               |                          |
| ∥ @ 仌 茴                                                 | Hauptstadt<br><sup>0010</sup><br>Hauptstelle | hauptstadt@musterbank.de<br>555- / 67 890          | Marktplatz 1<br>34567 Hauptstadt<br>Hessen     | Datenbank-ID:<br>Stand: | <b>14</b><br>07.03.2019  |
| ∥ @ 大 茴                                                 | Nordhausen<br><sup>0040</sup><br>Zweigstelle | nordhausen@musterbank.de<br>(+49)[0] 555 / 12 346  | Am Bürgerplatz 4<br>35678 Nordhausen<br>Hessen | Datenbank-ID:<br>Stand: | <b>402</b><br>07.03.2019 |
| ∥ ◎ ᄎ 💼                                                 | Ostendorf<br>0032<br>Zweigstelle             | ostendorf@musterbank.de<br>(+49)[0] 555 / 78 91 23 | Hauptstr. 80<br>37890 Ostendorf<br>Thüringen   | Datenbank-ID:<br>Stand: | <b>401</b><br>07.03.2019 |

### Zweigstellen-Übersicht

Hier werden die Daten der jeweiligen Zweigstellen hinterlegt; dies ermöglicht die Auswertung von Losbeständen und Reinerträgen bezogen auf die jeweilige Zweigstelle (falls gegeben, auch nach unterschiedlichen Bundesländern). Durch Klicken auf **Bearbeiten** ikönnen die Zweigstellen bearbeitet werden.

### Bitte beachten:

Zweigstellen mit existierenden Losbeständen können nicht gelöscht werden! Sollten geschlossene Zweigstellen noch alte Losbestände enthalten, bitte unter **Eigenschaften:** 

**neue Teilnahmewünsche** auf **Nein, inaktive Zweigstelle** umstellen oder mit einer anderen Zweigstelle zusammenführen 1.

### Hinweis: Pflege von Zweigstellen

*Losbestände* werden jeden Monat *pro Zweigstelle* ins System eingelesen. Die Zuweisung erfolgt dabei über die *Zweigstellen-Nummer*. Kann ein Losbestand keiner Zweigstellen-Nummer zugewiesen werden, so wird dieser Losbestand der Hauptstelle zugewiesen. Dieser Vorgang ist erforderlich, damit der *Gesamtlosbestand der Bank* stimmt.

Aus diesem Grund sollten **Zweigstellen inkl. ihrer Nummern re**gelmäßig gepflegt werden. Auch die Angabe des **Bundeslandes** ist zwingend erforderlich, damit die Jahreswerte je Bundesland korrekt berechnet werden.

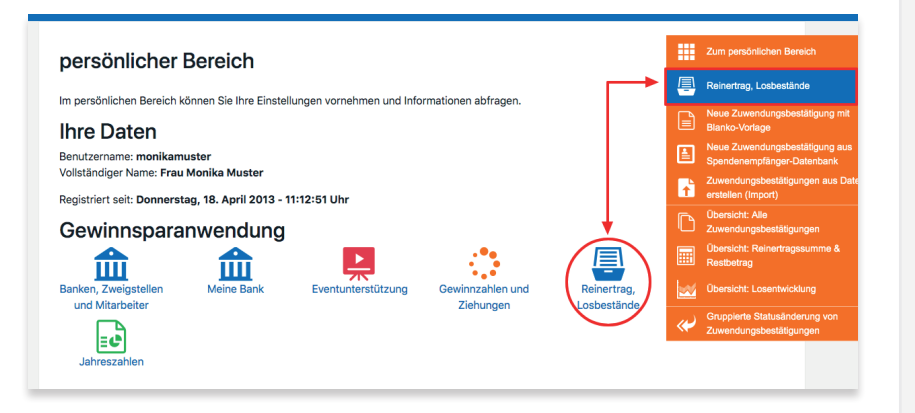

#### Losentwicklung — Volksbank !Musterstadt

Bank: Volksbank !Musterstadt Banknummer: 1234 Datenbank-ID: 19

1 🗠 🗋 🖉 🚰 🥼

Losbestands-Verwaltung

Navigation: < 2019 >

| onat         | Losbestand            | Reinertrag bei<br>0,25 € pro Los | Losbestand<br>Vormonat | Losbestand<br>Vorjahr | Gesamt-Losbestand<br>Gewinnsparverein | Gewinnsumme Details |
|--------------|-----------------------|----------------------------------|------------------------|-----------------------|---------------------------------------|---------------------|
| Januar 2019  | 14.236                | 3.559,00 €                       | 14.106                 | 13.241                | 1.652.041                             | 7.940,00 €          |
| Hessen       | 10.572                | 2.643,00 €                       | bisher                 | 9.950                 | 1.288.591                             | 0                   |
| Thüringen    | 3.664                 | 916,00 €                         | aufgelaufene           | 3.291                 | 228.858                               | 0                   |
| Februar 2019 | 14.319                | 3.579,75 €                       | Reinerträge            | 13.404                | 1.659.924                             | 5.717,50 €          |
| Hessen       | 10.669                | 2.667,25 €                       | 10.070                 | 10.017                | 1.295.229                             | C                   |
| Thüringen    | 3.650                 | 912,50 €                         | 1.000                  | 3.387                 | 230.039                               | 0                   |
| März 2019    | <sup>[1]</sup> 14.319 | [1] <sub>3.579,75</sub> €        | hashgarashnat          | 13.449                | [1] <sub>1.659.924</sub>              | 0,00 €              |
| Hessen       | 10.669                | 2.667,25 €                       | Werte                  | 10.054                | 1.295.229                             | c                   |
| Thüringen    | 3.650                 | 912,50 €                         | 1000                   | 3.395                 | 230.039                               | (                   |
| April 2019   | <sup>[1]</sup> 14.319 | [1] <sub>3.579,75</sub> €        | 60 m.m.                | 13.491                | [1] <sub>1.659.924</sub>              | 0,00 €              |
| Hessen       | 10.669                | 2.667,25 €                       | 10.000                 | 10.091                | 1.295.229                             | (                   |
| Thüringen    | 3.650                 | 912,50 €                         | 1.000                  | 3.400                 | 230.039                               | (                   |
| Mai 2019     | [1] 14.319            | [1] <sub>3.579,75</sub> €        | [1] <sub>14.319</sub>  | 13.603                | [1] <sub>1.659.924</sub>              | 0,00 €              |
| Hessen       | 10.669                | 2.667,25 €                       | 10.669                 | 10.190                | 1.295.229                             |                     |
| Thüringen    | 3.650                 | 912,50 €                         | 3.650                  | 3.413                 | 230.039                               | (                   |
| Juni 2019    | [1] 14.319            | [1] <sub>3.579,75</sub> €        | [1] <sub>14.319</sub>  | 13.634                | [1] <sub>1.659.924</sub>              | 0,00 €              |
| Hessen       | 10.669                | 2.667,25 €                       | 10.669                 | 10.206                | 1.295.229                             | c                   |
| Thüringen    | 3.650                 | 912.50 €                         | 3.650                  | 3.428                 | 230.039                               | (                   |

| Bundesländer und Zweigstellen                                                                 |
|-----------------------------------------------------------------------------------------------|
| <ul> <li>- alle Losbestände in Summe -</li> <li>- alle Zweigstellen nach Monaten -</li> </ul> |
| Hessen                                                                                        |
| <ul> <li>Hauntstadt</li> </ul>                                                                |

- Nordhausen
- Thüringen

Ostendo

# Reinertrag, Losbestände

Um in die Reinertrags-Verwaltung zu gelangen, klicken Sie im **persönlichen Bereich** auf **E Reinertrag, Losbestände**.

# 1. Reinertrag: Übersichten

### Losentwicklung

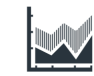

Hier finden Sie die Übersicht Ihrer Losbestände, *aktuell* bis zum laufenden Monat und für den Rest des Jahres *hochgerechnet*. Die hochgerechneten Beträge

werden im Laufe des Jahres jeweils nach dem Stichtag durch die tatsächlichen Loszahlen ersetzt.

Auch die bisher aufgelaufenen bzw. voraussichtlichen Reinerträge werden hier dargestellt.

In der letzten Spalte finden Sie die Gesamt-*Gewinnsumme* Ihres Hauses pro Monat. Bei einem Klick auf **Details** sehen Sie, wie sich die Gesamt-Gewinnsumme zusammensetzt.

Eine differenzierte Darstellung nach *Bundesländern* und *Zweigstellen* ist ebenfalls möglich. Die Links zu diesen Ansichten finden Sie am Fuß der Maske.

### Reinertrag-Übersicht - Volksbank ! Musterstadt

| Bank: Volksbank !Musterstadt<br>Banknummer: 1234<br>Datenbank-ID: 19<br>@ @ 1 19 |                                     |               |               |             |
|----------------------------------------------------------------------------------|-------------------------------------|---------------|---------------|-------------|
| Reinertrag-Verwaltung                                                            |                                     |               |               |             |
| Navigation: 🔇 2019 🕻                                                             |                                     |               |               |             |
| Bezeichnung, Status                                                              | Summe                               |               | Hessen        | Thüringen   |
| Reinertrag 2019 (kumuliert)                                                      |                                     | 42.936,25 €   | 31.982,75 €   | 10.953,50 € |
| Durch GSV ausbezahlt                                                             |                                     | 0,00 €        | 0,00 €        | 0,00 €      |
| Reinertragsabruf beim GSV per<br>Post eingegangen, in Bearbeitu                  | r<br>ing                            | 0,00 €        | 0,00 €        | 0,00 €      |
| Auf Reinertragsabruf                                                             |                                     | 0,00 €        | 0,00 €        | 0,00 €      |
| Zwischensumme 2019 (kumuli                                                       | ert)                                | 42.936,25 €   | 31.982,75 €   | 10.953,50 € |
| Genehmigt durch GSV (4)                                                          | •                                   | - 1.070,00 €  | - 1.070,00 €  | 0,00 €      |
| Zwischensumme 2019 (kumuli                                                       | ert)                                | 41.866,25 €   | 30.912,75 €   | 10.953,50 € |
| Bankintern genehmigt, zur<br>Prüfung durch GSV                                   | Link zu detaillierter<br>Auflistung | 0,00 €        | 0,00 €        | 0,00 €      |
| Zwischensumme 2019 (kumuli                                                       | ert)                                | 41.866,25 €   | 30.912,75 €   | 10.953,50 € |
| Zur Prüfung durch RA oder RV                                                     |                                     | 0,00 €        | 0,00 €        | 0,00 €      |
| Erfasst (91)                                                                     | •                                   | - 16.080,00 € | - 16.080,00 € | 0,00 €      |
| Noch zu vergebender<br>Restbetrag 2019 (kumuliert)                               |                                     | 25.786,25 €   | 14.832,75 €   | 10.953,50 € |

#### Übersicht aller Zuwendungsbestätigungen — Volksbank !Musterstadt

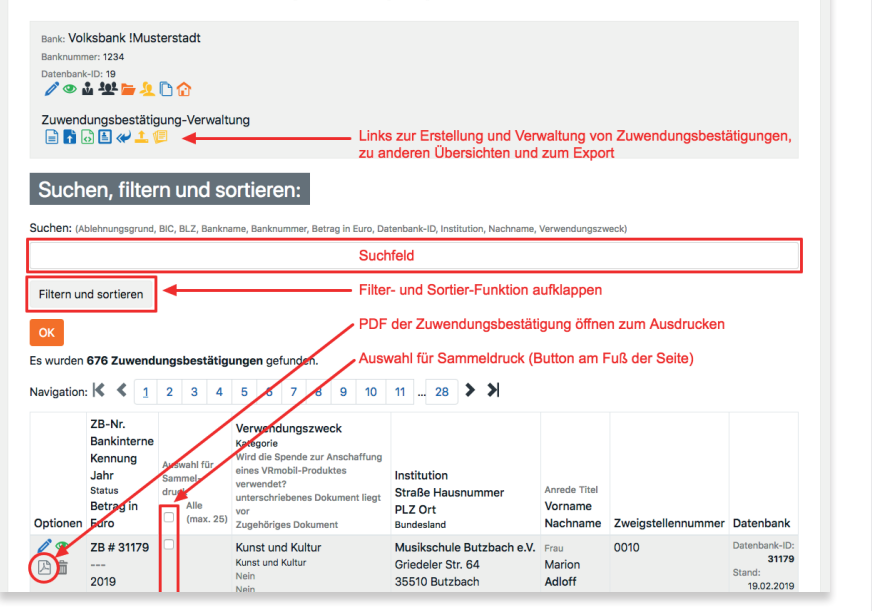

### Reinertragssumme & Restbetrag

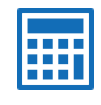

Hier sehen Sie auf einen Blick Ihren zu erwartenden Reinertrag für das aktuelle Jahr, den noch verbleibenden Restbetrag, die Verwendung und den Status Ihrer Zuwendungsbe-

stätigungen, aufgeteilt nach Bundesländern.

Durch einen Klick auf eine blau gekennzeichnete Summe gelangen Sie direkt zur Übersicht der Zuwendungsbestätigungen, aus denen sich diese Summe zusammensetzt.

Eine differenzierte Darstellung nach *Bundesländern* und *Zweigstellen* ist ebenfalls möglich. Die Links zu diesen Ansichten finden Sie am Fuß der Maske.

### Alle Zuwendungsbestätigungen

Hier finden Sie eine Liste aller bereits erstellten Zuwendungsbestätigungen in Listenform, filterbar nach Zweigstelle, Kategorie, Jahr, Status, etc. An dieser Stelle können Sie eine neue Zuwendungsbestätigung erstellen oder importieren, vorhandene Zuwendungsbestätigungen – je nach vom Admin vergebener Aufgaben – bearbeiten (abhängig vom Status), ansehen, als PDF öffnen (z. B. um sie auszudrucken) oder löschen. Mit der Funktion Sammeldruck können Sie bis zu 25 Zuwendungsbestätigungen per Checkbox auswählen und zu einer PDF-Datei zusammenfassen (Button am Ende der Liste).

### Abgelehnte Zuwendungsbestätigungen

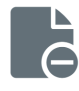

Hier finden Sie eine Liste aller vom VR-Gewinnsparverein abgelehnten Zuwendungsbestätigungen mit Ablehnungsgrund.

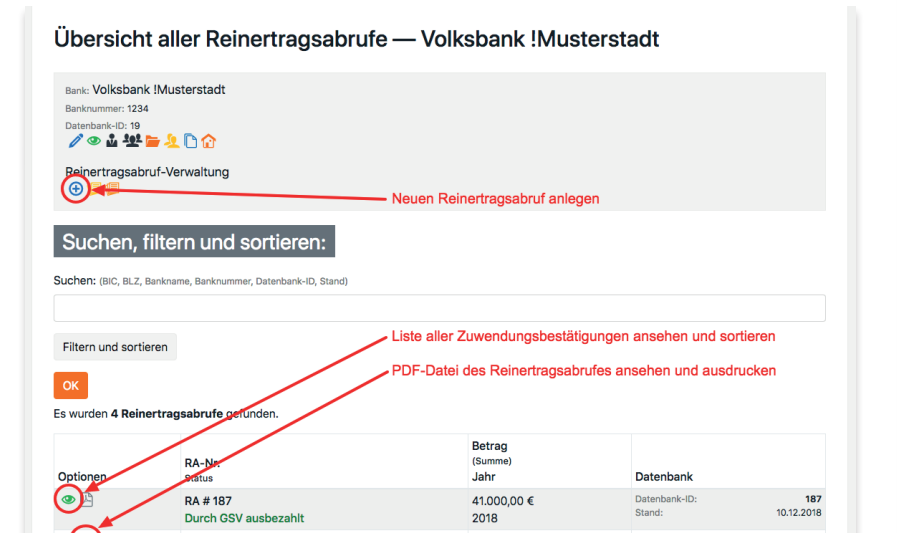

35.900,00 €

2017

Datenbank-ID

Stand:

11 12 2017

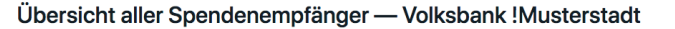

RA # 121

Durch GSV ausbezahlt

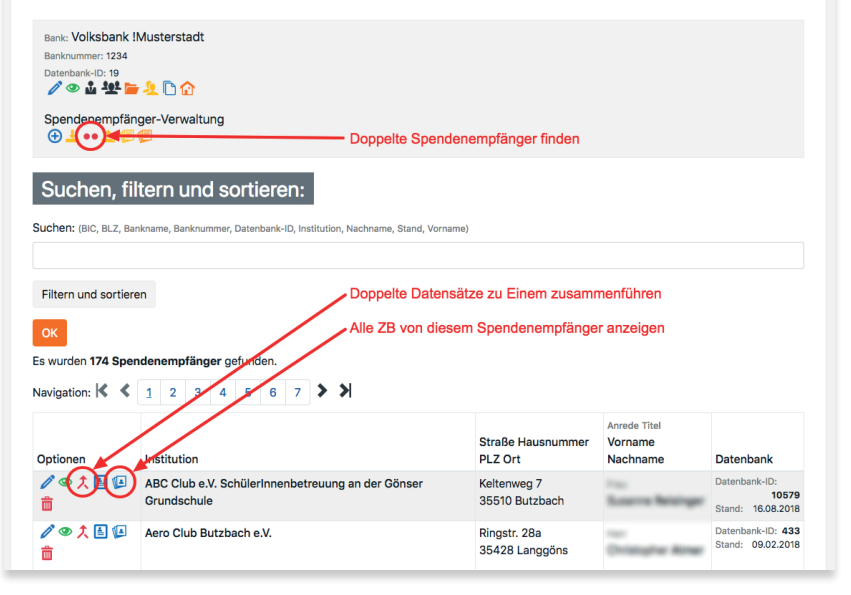

### Alle Reinertrags-Abrufe (RA)

Hier finden Sie eine Liste aller erstellten Reinertragsabrufe (Liste der Zuwendungsbestätigungen zum Abruf beim VR-Gewinnsparverein), filterbar nach Status. An dieser Stelle können Sie einen neuen Reinertragsabruf erstellen – je nach vom Admin vergebenen Aufgaben – bearbeiten (abhängig vom Status), ansehen oder als PDF öffnen (z. B. um diese auszudrucken).

### Alle Spendenempfänger

Dies ist die Datenbank aller Spendenempfänger; hier verwalten Sie alle dafür notwendigen Informationen – auch für nachfolgende Jahre. Diese Daten können jederzeit für zukünftige Zuwendungsbestätigungen verwendet werden. Beim Klick auf das Symbol **2 Zuwendungsbestätigung - Über**sicht von [Spendenempfänger-Name] erhält man eine Übersicht über alle Zuwendungsbestätigungen, die bisher für diesen Spendenempfänger erstellt wurden.

Dubletten in der Spendenempfänger-Datenbank können durch **Spendenempfänger zusammenführen** zu *einem* Spendenempfänger zusammengeführt werden.

### Neuen Spendenempfänger anlegen

Klicken Sie in der Übersicht aller Spendenempfänger auf 🕂 oder alternativ unter 📮 **Reinertrag und Losbestände** auf das Symbol **Neuen Spendenempfänger anlegen**. Es erscheint die Erfassungsmaske für einen Spendenempfänger.

Nachdem diese ausgefüllt ist, klicken Sie auf **speichern** und schließen damit die Erfassung ab. Der Spendenempfänger ist nun in der Datenbank gespeichert. Anschließend können Sie durch erneutes Klicken auf 🕂 weitere Datensätze erfassen.

## https://banken.vr-gewinnsparverein.de

| ab, von                                      | der Sie die Spende erhalten hab                                                              | en!!                                                                         | er voiks- und haneisenbarn                                               |                                                                                     |  |
|----------------------------------------------|----------------------------------------------------------------------------------------------|------------------------------------------------------------------------------|--------------------------------------------------------------------------|-------------------------------------------------------------------------------------|--|
| Ausstel                                      | ller (Bezeichnung und vollständ                                                              | ige Anschrift der steuerbegüns                                               | tigten Einrichtung)                                                      |                                                                                     |  |
| Bestäl<br>im Sinne<br>Personer               | tigung über Geldzuwen<br>des § 10b des Einkommensteuerges<br>wereinigung oder Vermögensmasse | <b>dungen</b><br>setzes an eine der in § 5 Abs. 1 Nr.<br>n                   | 9 des Körperschaftsteuergesetz                                           | tes bezeichneten Körperschaft,                                                      |  |
| Name u                                       | nd Anschrift des Zuwendenden                                                                 |                                                                              |                                                                          |                                                                                     |  |
| VR-Gev<br>Vergabe                            | winnsparverein Hessen-Thüring<br>e über die Volks- und/oder Raiffelse                        | en e.V., Korbacher Str. 64, 342<br>nbank:                                    | 270 Schauenburg                                                          |                                                                                     |  |
| Bitte                                        | tragen Sie hier zw                                                                           | ingend Ihre vollstä                                                          | indige Bankadre                                                          | sse ein!                                                                            |  |
| Betrag                                       | der Zuwendung - in Ziffern -                                                                 | - in Buchstaben -                                                            |                                                                          | Tag der Zuwendung                                                                   |  |
|                                              | €                                                                                            |                                                                              |                                                                          |                                                                                     |  |
| Es han                                       | delt sich um den Verzicht auf                                                                | Erstattung von Aufwendung                                                    | en Ja Nein 🗸                                                             | /                                                                                   |  |
|                                              | Wir sind wegen Förderung (A                                                                  | ingabe des begünstigten Zwec                                                 | ks / der begünstigten Zweck                                              | e)                                                                                  |  |
|                                              |                                                                                              |                                                                              | nach dem letzten uns z                                                   | ugegangenen                                                                         |  |
|                                              | Freistellungsbescheid bzw. n                                                                 | ach der Anlage zum Körpersch                                                 | aftssteuerbescheid des                                                   |                                                                                     |  |
|                                              | Finanzamtes                                                                                  |                                                                              | , StNr                                                                   |                                                                                     |  |
|                                              | vom                                                                                          | für den letzten Veranlagu                                                    | ngszeitraum                                                              | nach § 5 Abs. 1 Nr. 9                                                               |  |
|                                              | des Körperschaftsteuergeset                                                                  | zes von der Körperschaftsteue                                                | r und nach § 3 Nr. 6 des Gev                                             | verbesteuergesetzes von der                                                         |  |
|                                              | Gewerbesteuer befreit.                                                                       |                                                                              |                                                                          |                                                                                     |  |
|                                              | Die Einhaltung der satzungm                                                                  | äßigen Voraussetzungen nach                                                  | den §§ 51, 59, 60 und 61 AO                                              | wurde vom                                                                           |  |
|                                              | Finanzamt                                                                                    |                                                                              | , StNr                                                                   |                                                                                     |  |
|                                              | mit Bescheid vom                                                                             | nach § 60a A                                                                 | O gesondert festgestellt.                                                |                                                                                     |  |
|                                              | Wir fördern nach unserer Sa                                                                  | tzung (Angabe des begünstigte                                                | n Zwecks / der begünstigter                                              | n Zwecke)                                                                           |  |
|                                              |                                                                                              |                                                                              |                                                                          |                                                                                     |  |
| Es wird                                      | bestätigt, dass die Zuwendung                                                                | nur zur Förderung (Angabe des                                                | begünstigten Zwecks / der                                                | begünstigten                                                                        |  |
| Zwecke                                       | )                                                                                            |                                                                              | ve                                                                       | rwendet wird.                                                                       |  |
|                                              |                                                                                              |                                                                              |                                                                          |                                                                                     |  |
|                                              |                                                                                              |                                                                              |                                                                          |                                                                                     |  |
| (0+ F)                                       |                                                                                              |                                                                              |                                                                          |                                                                                     |  |
| (Unt, Da                                     | tum, unterschrift des zuwendu                                                                | ngsemptangers)                                                               |                                                                          |                                                                                     |  |
| Hanwets:<br>Wer vors<br>Zuwendur<br>GewStG). | ätslich oder grob fahrlässig eine u<br>gsbestätigung angegebenen steuerbegü                  | nrichtige Zuwendungsbestätigung er<br>nstigten Zwecken verwendet werden, I   | stellt oder wer veranlasst, das<br>haftet für die entgangene Steuer (§   | s Zuwendungen nicht zu den in der<br>10b Abs. 4 Estő, § SAbs. 3 KStő, § 9 Nr. 5     |  |
| Diese Best<br>Jahre bzw.                     | Bitgung wird nicht als Nachweis für die<br>das Datum der Feststellung der Einhaltu           | steuerliche Berücksichtigung der Zuw<br>ng der satzungsmäßigen Voraussetzung | endung anerkannt, wenn das Datur<br>en nach § 50a Abs. 1 AO länger als 3 | m des Freistellungsbescheides länger als 5<br>Jahre seit Ausstellung des Bescheides |  |

## 2. Reinertrag: Verwaltung

### Neue Zuwendungsbestätigung anlegen

Mussten Zuwendungsbestätigungen früher leer ausgedruckt und anschließend von Hand ausgefüllt werden, so bietet das System hier eine komfortable Möglichkeit, diese online zu erstellen.

Um einen Zuwendungsbestätigungen zu erstellen, bietet das System drei Möglichkeiten:

- 2.1. Neue Zuwendungsbestätigung mit Blanko-Vorlage
- 2.2. Neue Zuwendungsbestätigung aus Spendenempfänger-Datenbank
- 2.3. Zuwendungsbestätigungen aus Datei erstellen (Import)

Die so erzeugten Datensätze werden dauerhaft gespeichert, sodass diese in der Folge jederzeit eingesehen werden können; auch Abrufe und Auswertungen basieren auf diesen Eingaben.

| eue Zuwendungsbestatigung anlegen                                                                                                    |                                       |
|----------------------------------------------------------------------------------------------------|---------------------------------------|
| uwendungsbestätigung-Verwaltung<br>∎ 👔 🕞 🛃 🛹 🗘 😕                                                                                                    |                                       |
| leue Zuwendungsbestätigung                                                                                                    |                                       |
| beichern                                                                                                    |                                       |
| Bitte vor dem Speichern nochmals prüfen, ob das korrekte Jahr für den Abruf g                                                                        | ewählt wurde!                         |
| Grunddaten                                                                                                    |                                       |
| Bankinterne Kennung:                                                                                                    |                                       |
| aunankerne keinlang.                                                                                                    |                                       |
| nstitution: (max. 100 Zeichen)                                                                                                    |                                       |
| Kindergarten St. Martin                                                                                                    |                                       |
|                                                                                                    |                                       |
| /erwendungszweck: (max 300 Zeichen)                                                                                                    | <i>b</i>                              |
| Anschaffung eines VRmobil Kinderbus                                                                                                    |                                       |
|                                                                                                    |                                       |
|                                                                                                    | <i>i</i>                              |
| Hinweis:                                                                                                    |                                       |
| Sie können                                                                                                    | noch 65 Zeichen eingeben.             |
| lahr:                                                                                                    |                                       |
| 2019                                                                                                    | \$                                    |
| ag der Zuwendung:                                                                                                    |                                       |
| 29.03.2019                                                                                                    |                                       |
| Betrag in Euro:                                                                                                    |                                       |
| 3150                                                                                                    |                                       |
| (ategorie:                                                                                                    |                                       |
| Jugend- und Altenhilfe                                                                                                    | \$                                    |
| Bundesland:                                                                                                    |                                       |
| Hessen                                                                                                    | *                                     |
| Vird die Spende zur Anschaffung eines VRmobil-Produktes verwendet?:                                                                                  |                                       |
| Ja, VRmobil!                                                                                                    | \$                                    |
| Nach dem Speichern des Reinertragsnachweises erscheint ein Button, der Sie direkt zur VRmobil-Bestellung führ<br>Bestellung bearbeiten und absenden. | t. Dort können Sie Ihre               |
| Bitte beachten Sie, dass der unterjährige Reinertragsabruf nur bei VRmobil-Fahrzeugen gestattet ist.)                                                |                                       |
| Reinertragsformular:                                                                                                    |                                       |
| Zuwendungsbestätigung für steuerbegünstigte Einrichtungen                                                                                            | \$                                    |
| das Einzlehen der Daten aus dem Feld Nachweis der Spendenberechtigung funktioniert nur beim Formular Zuwendungsbestätigung<br>Einrichtungen)         | für steuerbegünstigte                 |
| (ugehöriges Dokument hochladen: (z.B. *pdf, zip*)                                                                                                    | hlen Keine ausgewählt                 |
| Die Detelle 1905 von Detell vie Die beskieden versienen E.M.D. sein. Geliken Die viewe Berther Biegeneren                                            | ad day University of Secure about the |

### 2.1. Neue Zuwendungsbestätigung mit Blanko-Vorlage

## Klicken Sie unter 🖶 Reinertrag, Losbestände auf Neue Zuwendungsbestätigung mit Blanko-Vorlage.

Es erscheint die Erfassungsmaske für die Zuwendungsbestätigung. Füllen Sie alle erforderlichen Felder aus und klicken Sie auf **speichern**. Die Zuwendungsbestätigung erscheint in der Liste aller Zuwendungsbestätigungen.

Alternativ dazu ist die Erfassung ebenfalls möglich unter Alle Zuwendungsbestätigungen.

### TIPP:

Wenn Sie eine neue Zuwendungsbestätigung erstellen, wird der eingetragene Spendenempfänger automatisch in der Spendenempfänger-Datenbank gespeichert und kann so für weitere Zuwendungsbestätigungen verwendet werden.

Falls dieser Spendenempfänger aber bereits in der Datenbank existiert und der Name nicht exakt wiedergegeben wird, dann entsteht eine Dublette!

### Zugehöriges Dokument hochladen: (z. B. "pdf")

Hier kann ein beliebiges PDF-Dokument zu einer Zuwendungsbestätigung abgelegt werden. Dies ist kein Pflichtfeld und dient nur zu bankinternen Zwecken. Mögliche Dokumente können sein:

- unterschriebener und gescannte Zuwendungsbestätigung
- Rechnungskopie/n
- bankinternes Spendenformular
- Spendenformular des Spendenempfänger
- Freistellungsbescheinigung, etc.

### Übersicht aller Spendenempfänger — Volksbank !Musterstadt

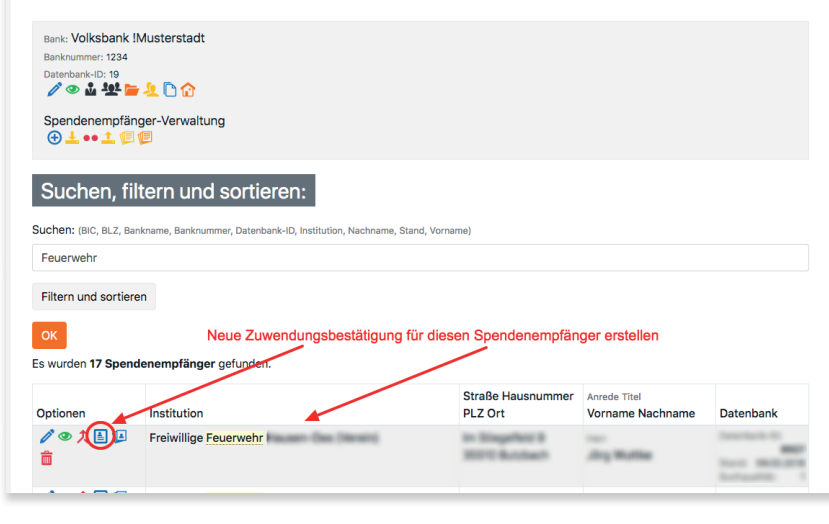

| Start Evrligen Seiterelayout Formels<br>Xasscheelden Calibri v 11                                                                                                    | Dates Überpräfen                                                                                                    | Avide       | Ertwicklertook                        | Standard                              | Vis nichter  | Sietan?        |            | andard Gut                                                                                                    | Neutral  | Schlecht              | 1       | Se 3x 1                                                                                                    | ∑ AutoSamme           | Annekšen A                               | , Finig |
|----------------------------------------------------------------------------------------------------|----------------------------------------------------------------------------------------------------|-------------|---------------------------------------|---------------------------------------|--------------|----------------|------------|----------------------------------------------------------------------------------------------------|----------|-----------------------|---------|----------------------------------------------------------------------------------------------------|-----------------------|------------------------------------------|---------|
| Battopieren -                                                                                                    |                                                                                                    |             |                                       | DE or m                               | na co Re     | φ Ab           | Tabele 10  | annha Reschours                                                                                                    | Cionaba  | Exhibition            | •       | Fieldam Litechen Format                                                                                         | Follbereich -         | Z 1 Sections and Surper                  |         |
| 💞 Fernat übertragen                                                                                                    |                                                                                                    | 20 Verb     | nden und zereneren                    | · · · · · · · · · · · · · · · · · · · | Jill 40 Form | tierung - form | satieren - | influe                                                                                                    | cidate   | Charlend              |         |                                                                                                    | n Löschen -           | Filtern - August                         | ohlen   |
| Zwischeneblage /S Scheftert                                                                                                    | 6                                                                                                    | Assrichtung |                                       | G Zahl                                | 6            |                |            | Fornehroføgen                                                                                                    |          |                       |         | Zellen                                                                                                    |                       | Seaforken                                |         |
| * : × ✓ Å Institution/V                                                                                                    | erein/Einrichtung                                                                                                    |             |                                       |                                       |              |                |            |                                                                                                    |          |                       |         |                                                                                                    |                       |                                          |         |
| A                                                                                                    |                                                                                                    | ( c         | D                                     |                                       | 0            | н              | 1.1        | 1 1                                                                                                    | N N      | 1.                    | M       | N                                                                                                    |                       | 0                                        |         |
| titution/Verein/Tirrichtung                                                                                                    | Straße                                                                                                    | Hausmann    | er PLZ Ort                            | Arred                                 | e Funktion   | Vomane         | Nachman    | w Verwendungszweck                                                                                                    | Betrag i | n Euro Bundeslaro     | d VRmol | bil Kategorie                                                                                                   | Reinertragifor        | nular verwenden                          | 30      |
| and the second second se                                                                                                    | the summer of                                                                                                    |             | · · · · · · · · · · · · · · · · · · · |                                       |              | 1000           | 100        | sector in sector                                                                                                    | -        |                       | -       | 100                                                                                                    | -                     |                                          | 1.1     |
| and the strength states                                                                                                    | And the second second                                                                                                    |             |                                       |                                       |              |                | -          |                                                                                                    |          |                       | -       |                                                                                                    |                       |                                          |         |
| and the second second sec                                                                                                    |                                                                                                    |             |                                       | -                                     |              | _              | -          |                                                                                                    | _        |                       |         |                                                                                                    |                       |                                          |         |
| and the second second s | A Designation of the local division of the local division of the l |             |                                       | -                                     | _            |                |            |                                                                                                    |          | and the second second |         |                                                                                                    |                       |                                          |         |
|                                                                                                    | and the second second s |             |                                       |                                       |              | in succession. |            |                                                                                                    |          | and the second        | 100     | 1000                                                                                                    |                       |                                          |         |
|                                                                                                    | and the second second s |             | · · · · · · · · · · · · · · · · · · · |                                       |              | -              | 100        | And in case of the local division of the local division of the loc |          | distance.             |         | termine states and                                                                                              |                       |                                          | 11      |
|                                                                                                    |                                                                                                    |             | - second and                          |                                       | 1.000        |                | 100        | and the second second s |          | 100.00                |         | the second second second second second second second second second second second second second second second se | and the second second | And in case of the local division of the | 1       |
| the sub-state of the sub-                                                                                                    | The second second second second second second second second second second second second second second second se                                                                                                    |             | and the second                        |                                       |              | -              | -          | and the second second s |          | the second second     | -       | a see agence                                                                                                    |                       |                                          | 11      |
|                                                                                                    |                                                                                                    |             |                                       |                                       |              |                |            |                                                                                                    |          |                       |         |                                                                                                    |                       |                                          |         |
|                                                                                                    |                                                                                                    |             |                                       |                                       |              |                |            |                                                                                                    |          |                       |         |                                                                                                    |                       |                                          |         |
|                                                                                                    |                                                                                                    |             |                                       |                                       |              |                |            |                                                                                                    |          |                       |         |                                                                                                    |                       |                                          |         |
|                                                                                                    |                                                                                                    |             |                                       |                                       |              |                |            |                                                                                                    |          |                       |         |                                                                                                    |                       |                                          |         |
|                                                                                                    |                                                                                                    |             |                                       |                                       |              |                |            |                                                                                                    |          |                       |         |                                                                                                    |                       |                                          |         |
|                                                                                                    |                                                                                                    |             |                                       |                                       |              |                |            |                                                                                                    |          |                       |         |                                                                                                    |                       |                                          |         |
|                                                                                                    |                                                                                                    |             |                                       |                                       |              |                |            |                                                                                                    |          |                       |         |                                                                                                    |                       |                                          |         |
|                                                                                                    |                                                                                                    |             |                                       |                                       |              |                |            |                                                                                                    |          |                       |         |                                                                                                    |                       |                                          |         |
|                                                                                                    |                                                                                                    |             |                                       |                                       |              |                |            |                                                                                                    |          |                       |         |                                                                                                    |                       |                                          |         |
|                                                                                                    |                                                                                                    |             |                                       |                                       |              |                |            |                                                                                                    |          |                       |         |                                                                                                    |                       |                                          |         |
|                                                                                                    |                                                                                                    |             |                                       |                                       |              |                |            |                                                                                                    |          |                       |         |                                                                                                    |                       |                                          |         |
|                                                                                                    |                                                                                                    |             |                                       |                                       |              |                |            |                                                                                                    |          |                       |         |                                                                                                    |                       |                                          |         |
|                                                                                                    |                                                                                                    |             |                                       |                                       |              |                |            |                                                                                                    |          |                       |         |                                                                                                    |                       |                                          |         |
|                                                                                                    |                                                                                                    |             |                                       |                                       |              |                |            |                                                                                                    |          |                       |         |                                                                                                    |                       |                                          |         |
|                                                                                                    |                                                                                                    |             |                                       |                                       |              |                |            |                                                                                                    |          |                       |         |                                                                                                    |                       |                                          |         |
|                                                                                                    |                                                                                                    |             |                                       |                                       |              |                |            |                                                                                                    |          |                       |         |                                                                                                    |                       |                                          |         |
|                                                                                                    |                                                                                                    |             |                                       |                                       |              |                |            |                                                                                                    |          |                       |         |                                                                                                    |                       |                                          |         |
|                                                                                                    |                                                                                                    |             |                                       |                                       |              |                |            |                                                                                                    |          |                       |         |                                                                                                    |                       |                                          |         |
|                                                                                                    |                                                                                                    |             |                                       |                                       |              |                |            |                                                                                                    |          |                       |         |                                                                                                    |                       |                                          |         |
|                                                                                                    |                                                                                                    |             |                                       |                                       |              |                |            |                                                                                                    |          |                       |         |                                                                                                    |                       |                                          |         |
|                                                                                                    |                                                                                                    |             |                                       |                                       |              |                |            |                                                                                                    |          |                       |         |                                                                                                    |                       |                                          |         |
|                                                                                                    |                                                                                                    |             |                                       |                                       |              |                |            |                                                                                                    |          |                       |         |                                                                                                    |                       |                                          |         |
|                                                                                                    |                                                                                                    |             |                                       |                                       |              |                |            |                                                                                                    |          |                       |         |                                                                                                    |                       |                                          |         |
|                                                                                                    |                                                                                                    |             |                                       |                                       |              |                |            |                                                                                                    |          |                       |         |                                                                                                    |                       |                                          |         |
|                                                                                                    |                                                                                                    |             |                                       |                                       |              |                |            |                                                                                                    |          |                       |         |                                                                                                    |                       |                                          |         |
|                                                                                                    |                                                                                                    |             |                                       |                                       |              |                |            |                                                                                                    |          |                       |         |                                                                                                    |                       |                                          |         |

### 2.2. Neue Zuwendungsbestätigung aus Spendenempfänger-Datenbank

### Klicken Sie unter Reinertrag, Losbestände auf Neue Zuwendungsbestätigung aus Spendenempfänger-Datenbank.

Sie gelangen zur Übersicht: Alle Spendenempfänger - es erscheint eine Auflistung aller bisher erfassten Spendenempfänger. Dort suchen Sie über die Suchfunktion den gewünschten Datensatz.

Um eine Zuwendungsbestätigung für diesen Spendenempfänger zu erstellen, klicken Sie in der Spalte **Optionen** auf **Zuwendungsbestätigung für Spendenempfänger erstellen**, worauf die bereits bekannte Erfassungsmaske erscheint. Die Daten des Spendenempfängers sind bereits eingetragen, es muss nur noch der Betrag für die Zuwendungsbestätigung, der Verwendungszweck und die Kategorie eingetragen werden. Falls notwendig können die Felder auch nochmals geändert werden. Schließen Sie nun die Eingabe mit **speichern** ab.

### 2.3. Zuwendungsbestätigungen aus Datei erstellen (Import)

📐 Die Import-Datei

Falls Sie Ihre Zuwendungsbestätigungen in Excel, Notes o.

ä. verwalten, können Sie diese in das System importieren und die fertig ausgefüllten Formulare als PDF ansehen, herunterladen oder zur Unterschrift ausdrucken. Die importierten Datensätze stehen jederzeit zur Verfügung und können auch für die Folgejahre wieder verwendet werden.

Zur Erstellung einer vollständigen Zuwendungsbestätigungens und zum Abruf der Reinerträge beim Gewinnsparverein werden folgende Inhalte benötigt:

Zusätzliche Angaben:

E-Mail-Adresse

Telefax

Telefon (Festnetz)Telefon (Mobil)

### **Pflichtfelder:**

- Institution
- Straße
- Hausnummer
- PLZ (Postleitzahl)
- Ort
- Verwendungszweck
- Betrag in Euro
- Bundesland
- Abruf für VRmobil
- Kategorie
- Jahr
- Anrede, Vorname, Nachname

### Datei

Datei hochladen:

Datei einstellen

Derzeit werden folgende Datei-Format unterstützt:

Dateien auswählen musterdatei.csv

CSV, Comma-separated values, Trennzeichen Semikolon, Doppelte Anführungszeichen
 CSV, Comma-separated values, Trennzeichen Komma, Doppelte Anführungszeichen

Folgende Zeichensätze werden unterstützt

ANSIUTF-8

Die Dateigröße pro Datei, die Sie hochladen, darf maximal 7 MB sein. Sollten Sie diese Größe überschreiten wird der Upload vom Server abgelehnt.

#### Hochladen und Vorschau

#### Hinweise zum Dateiimport

Bitte beachten Sie folgende Anforderungen an die Datei, die Sie hochladen:

#### CSV, Comma-separated values

In der ersten Zeile muss eine Beschriftung stehen. Spalten ohne Beschriftung werden nicht verwendet Ab der zweiten Zeile stehen die Daten, die importiert werden sollen.

#### Dezimal-Zahlen

Verwenden Sie keine Tausender-Trennzeichen. Dadurch kann die Zahl falsch interpretiert werden! Schreiben Sie z.B. "1000" und nicht "1.000"!

#### Folgende Angaben sind Pflichtfelder Institution

PLZ

Ort

Verwendungszweck

Betrag in Euro

Jahr

Wenn Zweigstelle importiert werden soll, muss eine Bank ausgewählt werden

#### Spalteninhalt "Anrede": Mögliche Einträge:

- = leer =
- "Herr" oder "m", "Mann"
- "Frau" oder "w", "Dame

Hinweise zum Datenformat und den benötigten Feldern: Für den Import speichern Sie z. B. Ihre Excel-Tabelle im Format CSV komma-getrennt oder CSV mit Trennzeichen. Eine Musterdatei finden Sie unter: https://handbuch.vr-gsg.de

**Der Importvorgang** 

### Importdatei auswählen und hochladen: Klicken Sie unter Reinertrag, Losbestände auf Import von Zuwendungsbestätigungen per CSV-Datei. Diese Funktion finden Sie zusätzlich im persönlichen Bereich unter Importieren und auch in der Übersicht: Alle Zuwendungsbestätigungen in der oberen Menü-Leiste.

Im nächsten Schritt suchen Sie mit **Datei auswählen** Ihre Eingabedatei und klicken anschließend auf **Hochladen und Vorschau**.

| Datei                                                                                                    |                                                                                                    |
|----------------------------------------------------------------------------------------------------|----------------------------------------------------------------------------------------------------|
| łochgeladene Datei tauschen:                                                                                                    | Dateien auswählen Keine ausgewählt                                                                                                    |
| Datei-Format                                                                                                    |                                                                                                    |
| Iorgeschlagenes Datei-Format: CSV, Comma-separated values, Trennze<br>Datei-Format:                                                                                                    | eichen Semikolon, Doppelte Anführungszeichen                                                                                                    |
| CSV, Comma-separated values, Trennzeichen Semikolon, Doppelte Anfüh                                                                                                    | rungszeichen                                                                                                    |
|                                                                                                    |                                                                                                    |
|                                                                                                    |                                                                                                    |
| Zeichensatz                                                                                                    |                                                                                                    |
| Zeichensatz<br>Vählen Sie den Zeichensatz aus, bei dem Sie <i>sinnvolle</i> Ergebnisse klar lese                                                                                                    | en können:                                                                                                    |
| Vählen Sie den Zeichensatz aus, bei dem Sie sinnvolle Ergebnisse klar lese ANSI: Straße, Rüdiger, für, Müller                                                                                                    | en können:                                                                                                    |
| Vählen Sie den Zeichensatz aus, bei dem Sie sinnvolle Ergebnisse klar lese<br>• ANSI: Straße, Rüdiger, für, Müller<br>• UTF-8: Stra?e, R?diger, f?r, M?ller                                                                                                    | en können:                                                                                                    |
| Vählen Sie den Zeichensatz aus, bei dem Sie sinnvolle Ergebnisse klar lese<br>• ANSI: Straße, Rüdiger, für, Müller<br>• UTF-8: Stra?e, R?diger, f?r, M?ller<br>/eichensatz:                                                                                                    | en können:                                                                                                    |
| Vählen Sie den Zeichensatz aus, bei dem Sie sinnvolle Ergebnisse klar lese<br>• ANSI: Straße, Rüdiger, für, Müller<br>• UTF-8: Stra?e, R?diger, f?r, M?ller<br>/eichensatz:<br>ANSI                                                                                                    | en können:                                                                                                    |
| Vählen Sie den Zeichensatz aus, bei dem Sie sinnvolle Ergebnisse klar lese<br>• ANSI: Straße, Rüdiger, für, Müller<br>• UTF-8: Stra?e, R?diger, f?r, M?ller<br>/eichensatz:<br>ANSI                                                                                                    | en können:                                                                                                    |
| Vählen Sie den Zeichensatz aus, bei dem Sie sinnvolle Ergebnisse klar lese<br>• ANSI: Straße, Rüdiger, für, Müller<br>• UTF-8: Stra?e, R?diger, f?r, M?ller<br>/eichensatz:<br>ANSI                                                                                                    | en können:                                                                                                    |
| Zeichensatz         Wählen Sie den Zeichensatz aus, bei dem Sie sinnvolle Ergebnisse klar lese         • ANSI: Straße, Rüdiger, für, Müller         • UTF-8: Stra?e, R?diger, f?r, M?ller         teichensatz:         ANSI         Spalte 1: Institution/Verein/Einrichtung                                                                                                    | en können:                                                                                                    |
| Veichensatz Vählen Sie den Zeichensatz aus, bei dem Sie sinnvolle Ergebnisse klar lese ANSI: Straße, Rüdiger, für, Müller UTF-8: Straße, R?diger, f?r, M?ller Veichensatz: ANSI Spalte 1: Institution/Verein/Einrichtung Me maximal ersten 5 Eintragungen das der Datei:                                                                                                    | en können:                                                                                                    |
| Zeichensatz         Wählen Sie den Zeichensatz aus, bei dem Sie sinnvolle Ergebnisse klar lese         • ANSI: Straße, Rüdiger, für, Müller         • UTF-8: Straße, Rüdiger, für, Müller         * UTF-8: Straße, Rüdiger, für, Müller         * Leichensatz:         ANSI         Spalte 1: Institution/Verein/Einrichtung         # maximal ersten 5 Eintragungen des der Datei:         • Arbeiterwohlfahrt Kreisverband Westerthal e.V.                                                                                                    | en können:                                                                                                    |
| Zeichensatz         Wählen Sie den Zeichensatz aus, bei dem Sie sinnvolle Ergebnisse klar lese         • ANSI: Straße, Rüdiger, für, Müller         • UTF-8: Straße, Rüdiger, für, Müller         zeichensatz:         ANSI         Spalte 1: Institution/Verein/Einrichtung         te maximal ersten 5 Entragungen das der Datel:         • Arbeiterwohlfahrt Kreisverband Westerthal e.V.         • Diakonie Altenpflege-Station                                                                                                    | en können:<br>C<br>Spalten-Beschriftung aus Import-Datei<br>Spalten-Inhalt der eingelesenen Datei                                                                     |
| Zeichensatz         Wählen Sie den Zeichensatz aus, bei dem Sie sinnvolle Ergebnisse klar lese         • ANSI: Straße, Rüdiger, für, Müller         • UTF-8: Straße, R?diger, für, Müller         teichensatz:         ANSI         Spalte 1: Institution/Verein/Einrichtung         ie maximal ersten 5 Eintragungen des der Datei:         • Arbeiterwohlfahrt Kreisverband Westerthal e.V.         • Diakonie Altenpflege-Station         • Mindergarten St. Martin                                                                               | en können:                                                                                                    |
| Zeichensatz         Wählen Sie den Zeichensatz aus, bei dem Sie sinnvolle Ergebnisse klar lese         • ANSI: Straße, Rüdiger, für, Müller         • UTF-8: Straße, Rüdiger, für, Müller         Zeichensatz:         ANSI         Spalte 1: Institution/Verein/Einrichtung         Remainel ersten 5 Eintragungen des der Datei!         • Arbeiterwohlfahrt Kreisverband Westerthal e.V.         • Diakonie Altenpflege-Station         • Kindergarten St. Martin         • Bade und Freizeitsportverein Isarauen                                 | en können:<br>Spalten-Beschriftung aus Import-Datei<br>Spalten-Inhalt der eingelesenen Datei<br>Zuordnung der Spalte<br>zum entsprechenden Feld in der Datenbank      |
| Zeichensatz         Wählen Sie den Zeichensatz aus, bei dem Sie sinnvolle Ergebnisse klar lese         • ANSI: Straße, Rüdiger, für, Müller         • UTF-8: Straße, Rüdiger, für, Müller         Zeichensatz:         ANSI         Spalte 1: Institution/Verein/Einrichtung         we maximal ersten 5 Eintragungen des der Dateit         • Arbeiterwohlfahrt Kreisverband Westerthal e.V.         • Diakone Atuenpfege-Station         • Kindergarten St. Martin         • Bade und Freizeltsportverein Isarauen         upplat 1 verwenden für: | en können:<br>Spalten-Beschriftung aus Import-Datei<br>Spalten-Inhalt der eingelesenen Datei<br>Zuordnung der Spalte<br>zum entsprechenden Feld in der Datenbank      |
| Zeichensatz         Wählen Sie den Zeichensatz aus, bei dem Sie sinnvolle Ergebnisse klar lese         • ANSI: Straße, Rüdiger, für, Müller         • UTF-8: Stra?e, R?diger, für, Müller         Zeichensatz:         ANSI    Spalte 1: Institution/Verein/Einrichtung                                                                                                    | en können:<br>Spalten-Beschriftung aus Import-Datei<br>Spalten-Inhalt der eingelesenen Datei<br>Zuordnung der Spalte<br>zum entsprechenden Feld in der Datenbank<br>* |

VR-Gewinnsparverein Hessen-Thüringen e.V.

Nun folgt eine Reihe von Prüfungen und Zuordnungen, damit im Anschluss aus den importierten Datensätzen die Zuwendungsbestätigungen erstellt werden können.

Hierbei unterstützt Sie ein Assistent, der das Dateiformat (CSV, ASCII etc.) und den verwendeten Zeichensatz prüft und Ihnen ermöglicht, die in Ihrer Datei vorhandenen Felder denjenigen, die in der Zuwendungsbestätigung erforderlich sind, zuzuordnen.

### Zuordung von Spalten und Feldern:

Das System liest die Spalten-Überschrift aus Ihrer Tabelle und zeigt auf dem Bildschirm eine Vorschau der ersten fünf Einträge aus der Spalte. Wählen Sie nun unter **Spalte 1 verwenden für:** das jeweils passende Feld aus: Die verfügbaren Felder stehen Ihnen im Dropdown-Feld zur Verfügung. Markieren Sie den richtigen Begriff (in unserem Beispiel **Institution**) und schließen Sie die Zuordnung mit einem Mausklick ab. Wiederholen Sie dies für jedes eingelesene Feld. Falls es in Ihrer Datei Spalten gibt, die für die Zuwendungsbestätigung nicht benötigt werden (z. B. Filiale, Zwischensumme, Budget etc.), wählen Sie bei diesen Feldern einfach die Zuordnung **nicht verwenden**. Diese Daten werden dann ignoriert.

In unserem Beispiel lautet die Spaltenbezeichnung für **Spalte 1:** Institution/Verein/Einrichtung – dies wurde dem Feld Institution zugeordnet.

In **Spalte 2** lautet die Spaltenbezeichnung **Straße** – diese wird dem entsprechenden Feld im System **Straße** zugeordnet und so weiter, bis alle Spalten und Felder zugeordnet sind.

Des Weiteren werden noch Hinweise für die Erstellung der Datei angezeigt, z. B. die korrekten Bezeichnungen für Bundesländer oder Reinertrags-Kategorien.

| Jahr                                                                                      |                                   |                  |              |                                                                |                      |                            |           |                           |                                   | ÷                 |                                                            |                                     |                                  |     |
|-------------------------------------------------------------------------------------------|-----------------------------------|------------------|--------------|----------------------------------------------------------------|----------------------|----------------------------|-----------|---------------------------|-----------------------------------|-------------------|------------------------------------------------------------|-------------------------------------|----------------------------------|-----|
| Die Dateigröße pro l<br>Vorschau Impo<br>Vorschau<br>Vorschau<br>Sie Vor thau zeigt die e | Datei, die Sie h<br>ort starten - | ochladen, darf r | maximal Impo | 7 MB sein. Sollten<br>ort starten und<br>1 bis 2 Datensätze mi | Sie diese<br>Reinert | e Größe übers<br>ragsnachw | eise erze | rd der Uploac<br>ugen     | l vom Server abgelehr             | ıt.               |                                                            |                                     |                                  |     |
| Institution                                                                               | Straße                            | Hausnummer       | PLZ          | Ort                                                            | vom<br>Anrede        | System au                  | Itomatisc | h korrigierte<br>Nachname | e Werte<br>Verweedungszweck       | Betrag<br>in Euro | Vom<br>Reinertrag<br>in welchem<br>Bundesland<br>abziehen? | Gehört<br>zur<br>Aktion<br>VRmobil? | Kategorie                        | Jah |
| Arbeiterwohlfahrt<br>Kreisverband<br>Westerthal e.V.                                      | Hof<br>Hauenstein                 | 5                | 87654        | Westerthal                                                     | Herr                 | - leer -                   | Rüdiger   | Meier                     | Defibrillator für<br>Seniorenhaus | 250,00<br>250     | Sachsen<br>SN                                              | Nein                                | 0<br>Sport                       | 201 |
| Diakonie<br>Altenpflege-<br>Station                                                       | Hanauer<br>Straße                 | 2                | 12345        | Heimstadt                                                      | Herr                 | - leer -                   | Alexander | Müller                    | VRmobil                           | 1750,00<br>1750   | Bayern<br>8¥                                               | Nein                                | 0<br>Kultur                      | 201 |
| Kindergarten St.<br>Martin                                                                | Goethestr.                        | 11               | 99734        | Nordhausen                                                     | Frau                 | - leer -                   | Esther    | Groß                      | Schaukel für<br>Spielplatz        | 500,00<br>500     | Bayern                                                     | Nein<br>-                           | 1<br>Soziales,<br>Kirche (ID: 1) | 201 |
| Bade und<br>Freizeitsportverein<br>Isarauen                                               | Fürstenrieder<br>Straße           | 8                | 12345        | Fürstenfeldbruck                                               | Frau                 | 1.<br>Vorsitzende          | Irene     | Kaufmann                  | Stoppuhren für<br>Schwimmverein   | 500,00<br>500     | Bayern<br>8¥                                               | Ja,<br>VRmobil!<br>Ja               | 3<br>Sport,<br>Allgemein         | 201 |

Hinweise zum Dateiimport

Bitte beachten Sie folgende Anforderungen an die Datei, die Sie hochladen:

### Vorschau der Zuordung:

Sind alle Spalten zugeordnet, zeigt das System durch Klicken auf **Vorschau** die ersten fünf Ergebnisse an, damit Sie die Einträge oder Zuordnungen vor dem endgültigen Import nochmals überprüfen und bei Bedarf korrigieren können.

### Import starten:

Durch **Import starten** werden die Datensätze eingelesen und in der Datenbank gespeichert. Dies geschieht in zwei Schritten:

**1. Simulation:** Der Importer liest die Datei ein, prüft die Sätze nochmals auf Fehler und zeigt an, wie der importierte Datensatz gespeichert wird. Hierbei meldet das System fehlerhafte Sätze durch unterschiedliche Hintergrundfarben:

**Felder mit orangem Hintergrund** enthalten zu viele Fehler (z. B. Leerzeilen) und werden <u>*nicht*</u> importiert.

**Felder mit blauem Hintergrund** werden importiert, die Schriftfarben geben über Änderungen Auskunft:

Grüne Schrift: Der Inhalt wird unverändert übernommen.

**Blaue Schrift:** Das System schlägt die Änderung eines Inhaltes vor; der ursprüngliche Inhalt wird durchgestrichen angezeigt (z. B. Beträge ohne Nachkommastellen etc.).

-leer-: Hier fehlt noch eine Eingabe; der Datensatz wird jedoch verarbeitet, muss aber vor dem Ausdruck und der Einreichung eventuell noch komplettiert werden (z. B. wenn der Betrag oder der Verwendungszweck noch nicht feststeht).

**Rote Schrift:** Datensatz kann nicht eingelesen werden, oder muss vom System geändert werden, damit es eingelesen werden kann.

#### Datei einstellen

ACHTUNG: Der aktuelle Import simuliert gerade, ob es Probleme beim Einlesen der Datei gibt, und welche Lösungen im Falle eines Problemes durchgeführt würden. Sie sehen, welche Daten in unser System übertragen werden.

Bitte beachten Sie, dass bei mehrmaliger Durchführung des Importes Datensätze auch mehrfach angelegt werden können

Sollten Daten nicht richtig konvertiert werden, so gehen Sie bitte "Zurück zur Vorschau" und tauschen die Datei aus

#### Zurück zur Vorschau Import abschließer

#### Beendete Dateizeilen: 15 Stück

status: Fertig! Bitte prüfen Sie die unten stehenden Angaben und führen den Import mit "Import durchführen" aus!

| eise bei: 9 Stück                                                                                                    |                                                                                                    | Satz wird NICHT                                                                                                    | importiert                                                                                                    | Satz wird in                                                                                                    | nportiert                                                                                                    |
|----------------------------------------------------------------------------------------------------|----------------------------------------------------------------------------------------------------|----------------------------------------------------------------------------------------------------|----------------------------------------------------------------------------------------------------|----------------------------------------------------------------------------------------------------|----------------------------------------------------------------------------------------------------|
| I-Nr. leer o                                                                                                    | der falsch                                                                                                    | Telefon, Festnetz                                                                                                    | - leer -                                                                                                    | Bank                                                                                                    | 12                                                                                                    |
|                                                                                                    | -leer-                                                                                                    | Telefon, Mobil                                                                                                    | - leer -                                                                                                    | VR-Bank                                                                                                    | !Musterstadt eG! (ID: 12)                                                                                                    |
| titution                                                                                                    | - leer -                                                                                                    | Telefax                                                                                                    | - leer -                                                                                                    | Geschäftsstelle                                                                                                    | 2973                                                                                                    |
| аве                                                                                                    | - leer -                                                                                                    | Verwendungszweck                                                                                                    | - leer -                                                                                                    |                                                                                                    | 0<br>Musterstadt (ID: 2973)                                                                                                    |
| usnummer                                                                                                    | - leer -                                                                                                    | Betrag in Euro                                                                                                    | 0.00                                                                                                    | Kostenstelle                                                                                                    | 0                                                                                                    |
| z                                                                                                    | 00000                                                                                                    |                                                                                                    | -leer-                                                                                                    | Belastungskonto                                                                                                    | 0                                                                                                    |
|                                                                                                    | -leer-                                                                                                    | Vom Reinertrag in welchen                                                                                                    | n Bundesland                                                                                                    | belastangstonto                                                                                                    | U                                                                                                    |
|                                                                                                    | - leer -                                                                                                    | - ohne Bur                                                                                                    | abziehen?<br>ndesland -                                                                                                    | Spendenempfänger                                                                                                    | 0                                                                                                    |
| rede                                                                                                    | - leer -                                                                                                    |                                                                                                    | -leer-                                                                                                    | Status für Export/Import                                                                                                    | - leer -                                                                                                    |
| nktion                                                                                                    | - leer -                                                                                                    | Gehört zur Aktion VRmobil?                                                                                                    | Nein                                                                                                    | Jahr                                                                                                    | -leer-                                                                                                    |
| name                                                                                                    | - leer -                                                                                                    |                                                                                                    | -leer-                                                                                                    |                                                                                                    | -leor-                                                                                                    |
| chname                                                                                                    | - leer -                                                                                                    | unterschriebenes Dokument liegt vo                                                                                                    | or Nein                                                                                                    | BIC                                                                                                    | - leer -                                                                                                    |
| Mail-Adresse                                                                                                    | - leer -                                                                                                    |                                                                                                    | -leer-                                                                                                    | IBAN                                                                                                    | - leer -                                                                                                    |
| Foblorhinwoico                                                                                                    |                                                                                                    | Bankinterne Notizen                                                                                                    | - leer -                                                                                                    | Kontoinhaber                                                                                                    | - leer -                                                                                                    |
| renieminweise                                                                                                    |                                                                                                    | Ablehnungsgrund                                                                                                    | - leer -                                                                                                    |                                                                                                    |                                                                                                    |
| ↓                                                                                                    |                                                                                                    | Kategorie                                                                                                    | 0                                                                                                    |                                                                                                    |                                                                                                    |
| Alle Felder sind ohne Ir     Spalte "Institution" mu     Spalte "PLZ" muss zug     Spalte "Ort" muss zug     Spalte "Verwendungsz                                                                                                    | hhalt: Leerzeil<br>iss zugeordne<br>jeordnet werd<br>eordnet werde<br>weck" muss z                                                                                                    | en werden ausgelassen.<br>t werden und darf nicht leer se<br>en und darf nicht leer sein!!<br>en und darf nicht leer sein!<br>zugeordnet werden und darf nic                                                                                                    | in!<br>cht leer sein!                                                                                                    |                                                                                                    |                                                                                                    |
| Alle Felder sind ohne Ir<br>Spalte "Institution" mu<br>Spalte "PLZ" muss zug<br>Spalte "Ort muss zug<br>Spalte "Verwendungsz<br>Spalte "Betrag in Euro"<br>Spalte "Jahr" muss zug                                                                                                    | nhalt: Leerzeil<br>less zugeordne<br>leordnet werd<br>eordnet werd<br>weck" muss z<br>' muss zugeor<br>geordnet werd                                                                                                    | en werden ausgelassen.<br>t werden und darf nicht leer se<br>en und darf nicht leer sein!!<br>an und darf nicht leer sein!<br>gegeordnet werden und darf nic<br>dnet werden und darf nicht lee<br>len und darf nicht leer sein!                                                                                                    | in!<br>cht leer sein!<br>r sein!                                                                                                    |                                                                                                    |                                                                                                    |
| Alle Felder sind ohne Ir<br>Spalte "Institution" mu<br>Spalte "PLZ" muss zug<br>Spalte "Ort" muss zug<br>Spalte "Verwendungsz<br>Spalte "Betrag in Euro"<br>Spalte "Jahr" muss zug<br>HMr. leer o                                                                                                    | halt: Leerzeil<br>iss zugeordne<br>eordnet werd<br>eordnet werd<br>weck" muss zu<br>' muss zugeor<br>geordnet werc<br>der falsch                                                                                                    | en werden ausgelassen.<br>t werden und darf nicht leer sei<br>en und darf nicht leer sein!<br>an und darf nicht leer sein!<br>gegeordnet werden und darf nicht<br>dnet werden und darf nicht lee<br>len und darf nicht leer sein!<br>Talefon, Festnetz                                                                                                    | in!<br>cht leer sein!<br>r sein!<br>- leer -                                                                                                    | Bank                                                                                                    | 12                                                                                                    |
| Alle Felder sind ohne Ir<br>Spalte "Institution" mu<br>Spalte "PLZ" muss zug<br>Spalte "Verwendungsz<br>Spalte "Betrag in Euro"<br>Spalte "Jahr" muss zug<br>Lehr. leer o                                                                                                    | halt: Leerzeil<br>Iss zugeordne<br>Ieordnet werde<br>weeck" muss z<br>' muss zugeo<br>geordnet werce<br>der falsch<br>-ieer-                                                                                                    | en werden ausgelassen.<br>t werden und darf nicht leer sei<br>en und darf nicht leer sein!<br>an und darf nicht leer sein!<br>gegeordnet werden und darf nicht<br>dnet werden und darf nicht lee<br>len und darf nicht leer sein!<br>Telefon, Festnetz<br>Telefon, Mobil                                                                                                    | in!<br>cht leer sein!<br>r sein!<br>- leer -<br>- leer -                                                                                                    | Bank VR-Bank                                                                                                    | 12<br>IMusterstadt eGl (D. 12)                                                                                                    |
| Alle Felder sind ohne Ir     Spalte "Institution" mu     Spalte "IPLZ" muss zug     Spalte "Ort" muss zug     Spalte "Ort" muss zug     Spalte "Betrag in Euro"     Spalte "Jahr" muss zug     -Nr. leer o  titution Arbeiterwohlfahrt Krr                                                                                                    | halt: Leerzeil<br>Iss zugeordne<br>Ieordnet werde<br>eordnet werde<br>week" muss z<br>I muss zugeor<br>geordnet werc<br>der falsch<br>-leer-<br>eisverband                                                                                                    | en werden ausgelassen.<br>t werden und darf nicht leer sei<br>en und darf nicht leer sein!<br>an und darf nicht leer sein!<br>sugeordnet werden und darf nicht lee<br>len und darf nicht leer sein!<br>Telefon, Festnetz<br>Telefon, Mobil<br>Telefax                                                                                                    | in!<br>cht leer sein!<br>r sein!<br>- leer -<br>- leer -<br>- leer -                                                                                                    | Bank VR-Bank<br>Geschäftsstelle                                                                                                    | 12<br>Musterstadt e 67 (no. 12)<br>2973                                                                                                    |
| Alle Felder sind ohne Ir     Spalte "Institution" mu     Spalte "IPLZ" muss zug     Spalte "Verwendungsz     Spalte "Verwendungsz     Spalte Berrag in Euro"     Spalte "Jahr" muss zug     -Nr. leer o thution Arbeitenwohlfahrt Krr     Wes                                                                                                    | hhalt: Leerzeil<br>ss zugeordne<br>eordnet werde<br>weck" muss zugeor<br>geordnet werce<br>der falsch<br><u>-ieer</u><br>eisverband<br>terthal e.V.                                                                                                    | en werden ausgelassen.<br>t werden und darf nicht leer sei<br>en und darf nicht leer sein!<br>en und darf nicht leer sein!<br>ugeordnet werden und darf nicht lee<br>len und darf nicht leer sein!<br>Telefon, Festnetz<br>Telefon, Mobil<br>Telefax<br>Verwendungszweck Defi                                                                                                    | in!<br>- leer leer leer leer leer btrillator für                                                                                                    | Bank<br>VR-Bank<br>Geschäftsstelle                                                                                                    | 12<br>IMusterstadt e0i (zo. tz)<br>2973<br>0<br>Musterstadt (co.270)                                                                                                    |
| Alle Felder sind ohne Ir<br>Spalte "Institution" mu<br>Spalte "IPL2" muss zug<br>Spalte "Ort" muss zug<br>Spalte "Ort" muss zug<br>Spalte "Betrag in Euro"<br>Spalte "Jahr" muss zug<br>-Nr. leer o<br>titution Arbeiterwohlfahrt Kr<br>Wes<br>s8e Hof H                                                                                                    | hhalt: Leerzeil<br>ss zugeordne<br>eordnet werde<br>weck" muss zugeor<br>jeordnet werde<br>der falsch<br><u>-ieer</u><br>eisverband<br>terthal e.V.<br>Hauenstein                                                                                                    | en werden ausgelassen.<br>t werden und darf nicht leer sei<br>en und darf nicht leer sein!<br>en und darf nicht leer sein!<br>und darf nicht leer sein!<br>tradet werden und darf nicht lee<br>ten und darf nicht leer sein!<br>Telefon, Festnetz<br>Telefon, Mobil<br>Telefax<br>Verwendungszweck<br>Se                                                                                                    | in!<br>cht leer sein!<br>r sein!<br>- leer -<br>- leer -<br>- leer -<br>brillator für<br>niorenhaus                                                                                                    | Bank<br>VR-Bank<br>Geschäftsstelle<br>Kostenstelle                                                                                        | 12<br>Musterstadt eOl (10: 11)<br>2973<br>Musterstadt (10: 2971)<br>0                                                                                                    |
| Alle Felder sind ohne Ir<br>Spalte "Institution" mu<br>Spalte "PL2" muss zug<br>Spalte "Ort" muss zug<br>Spalte "Betrag in Euro"<br>Spalte "Betrag in Euro"<br>Spalte "Betrag                                                                                                    | halt: Leerzeil<br>ss zugeordne<br>eordnet werd-<br>sordnet werd-<br>wweck" muss zugeor<br>geordnet werd-<br>der falsch<br>teer-<br>aisverband<br>terthal e.V.<br>4auenstein<br>5                                                                                                    | en werden ausgelassen.<br>t werden und darf nicht leer se<br>en und darf nicht leer sein!<br>an und darf nicht leer sein!<br>und darf nicht leer sein!<br>ugeordnet werden und darf nicht lee<br>len und darf nicht leer sein!<br>Telefon, Festnetz<br>Telefon, Kobil<br>Telefax<br>Verwendungszweck<br>Betrag in Euro                                                                                                    | ini<br>the leer sein!<br>- leer -<br>- leer -<br>- leer -<br>brillator für<br>niorenhaus<br>250,00                                                                                                    | Bank<br>VR-Bank<br>Geschäftsstelle<br>Kostenstelle<br>Belastungskonto                                                                     | 12<br>Musterstadt eOF (a. tz)<br>28973<br>9<br>Musterstadt (a. 2071)<br>0<br>0                                                                                             |
| Alle Felder sind ohne Ir     Spalte "Institution" mu     Spalte "IPL2" muss zug     Spalte "Ort" muss zug     Spalte "Betrag in Euro"     Spalte "Betrag in Euro"     Spalte "Jahr" muss zug     Spalte "Betrag in Euro"     Spalte "Betrag in Euro"     Spalte "Betrag in Euro"     Spalte "Betrag in Euro"     Spalte "Betrag in Euro"     Spalte "Betrag in Euro"     Spalte "Betrag in Euro"     Spalte "Hof H usnummer z                                                                                                    | halt: Leerzeil<br>iss zugeordne<br>eordnet werd<br>eordnet werd<br>weck'i muss zu<br>muss zugeor<br>jeordnet werc<br>der falsch<br>-teer-<br>eisverband<br>terthal e.V.<br>Hauenstein<br>5<br>87654                                                                                                    | en werden ausgelassen.<br>t werden und darf nicht leer sei<br>en und darf nicht leer seint!<br>en und darf nicht leer seint!<br>und darf nicht leer seint!<br>und darf nicht leer seint!<br>Telefon, Festnetz<br>Telefon, Kobil<br>Telefax<br>Verwendungszweck<br>Betrag in Euro                                                                                                    | ini<br>th leer sein!<br>- leer -<br>- leer -<br>- leer -<br>brillator für<br>niorenhaus<br>250,00<br>260                                                                                                    | Bank VR-Bank<br>Geschäftsstelle<br>Kostenstelle<br>Belastungskonto                                                                        | 12<br>Musterstadt e01 (10: 12)<br>2973<br>9<br>Musterstadt (10: 2972)<br>0<br>0                                                                                            |
| Alle Felder sind ohne Ir     Spalte "Institution" mu     Spalte "PI.2" muss zug     Spalte "Ort" muss zug     Spalte "Ort" muss zug     Spalte "Betrag in Euro"     Spalte "Betrag in Euro"     Spalte "Jahr" muss zug      H-Nr. leer o     stitution Arbeiterwohlfahrt Kr     Wes     raße Hof F     usnummer     Z     t                                                                                                    | halt: Leerzeil<br>Iss zugeordne<br>eordnet werd<br>verdnet werd<br>weck" muss zugeor<br>geordnet werc<br>der falsch<br>-teer-<br>eisverband<br>sisverband<br>5<br>87654<br>Westerbal                                                                                                    | en werden ausgelassen.<br>t werden und darf nicht leer sei<br>en und darf nicht leer seint!<br>en und darf nicht leer seint!<br>en und darf nicht leer seint!<br>und darf nicht leer seint!<br>Telefon, Festnetz<br>Telefon, Kestnetz<br>Telefon, Mobil<br>Telefax<br>Verwendungszweck<br>Betrag in Euro<br>Vom Reinertrag in welchen                                                                                                    | int<br>the leer seint<br>- leer -<br>- leer -<br>- lee                                                                                                    | Bank<br>VR-Bank<br>Geschäftsstelle<br>Belastungskonto<br>Spendenempfänger                                                                 | 12<br>Musterstadt e0f (to. tz)<br>2973<br>Musterstadt (to. tz?)<br>0<br>0<br>0                                                                                             |
| Alle Felder sind ohne fr     Spalte "Institution" mu     Spalte "IPL2" muss zug     Spalte "Ort" muss zug     Spalte "Verwendungsz     Spalte "Betrag in Euro"     Spalte "Jahr" muss zug     -Nr. leer o     titution Arbeiterwohlfahrt Krr     Wes     a8e Hof H     usnummer     z                                                                                                    | halt: Leerzeil<br>Iss zugeordne<br>eordnet werd<br>eordnet werd<br>weck" muss zugeor<br>geordnet werd<br>der falsch<br>-leer-<br>eisverband<br>terthal e.X.<br>Hauenstein<br>5<br>87654<br>Westerthal                                                                                                    | en werden ausgelassen.<br>t werden und darf nicht leer sei<br>en und darf nicht leer sein!<br>an und darf nicht leer sein!<br>und darf nicht leer sein!<br>dnet werden und darf nicht lee<br>len und darf nicht leer sein!<br>Telefon, Festnetz<br>Telefon, Kestnetz<br>Telefon, Mobil<br>Telefax<br>Verwendungszweck<br>Betrag in Euro<br>Vom Reinertrag in welchen                                                                            | ht leer sein!<br>- leer -<br>- leer -<br>- leer -<br>brillator für<br>niorenhaus<br>250,00<br>2800<br>19 Bundesland<br>abziehen?                                                                                                    | Bank<br>VR-Bank<br>Geschäftsstelle<br>Kostenstelle<br>Belastungskonto<br>Spendenempfänger<br>Status für Export/Import                     | 12<br>Musterstadt e01 (ko. 17)<br>2973<br>Musterstadt (ko. 2973)<br>0<br>Musterstadt (ko. 2973)<br>0<br>0<br>- leer -                                                      |
| Allo Felder sind ohne Ir     Spalte "Institution" mu     Spalte "IPL2" muss zug     Spalte "Ort" muss zug     Spalte "Verwendungsz     Spalte "Jahr" muss zug     Spalte "Jahr" muss zug     Spalte "Jahr" muss zug     Spalte "Settag in Euro"     Spalte "Settag in Euro"     Spalte "Settag in Euro"     Spalte "Settag in Euro"     spalte "Settag in Euro"     spalte "Settag in Euro"     retes                                                                                                    | halt: Leerzeil<br>Iss zugeordne<br>eordnet werd<br>weck" muss zu<br>muss zugeor<br>geordnet werd<br>der falsch<br><u>-ieer-</u><br>eisverband<br>terthal e.V.<br>4auenstein<br>5<br>87654<br>Westerthal                                                                                                    | en werden ausgelassen.<br>t werden und darf nicht leer sei<br>en und darf nicht leer sein!<br>an und darf nicht leer sein!<br>und darf nicht leer sein!<br>ugeordnet werden und darf nicht<br>dnet werden und darf nicht lee<br>len und darf nicht leer<br>sei<br>Telefon, Festnetz<br>Telefon, Kestnetz<br>Telefon, Mobil<br>Telefox<br>Verwendungszweck<br>Betrag in Euro<br>Vom Reinertrag in welchen                                        | ht leer sein!<br>- leer -<br>- leer -<br>- leer -<br>- leer -<br>brillator für<br>niorenhaus<br>250,00<br>290<br>19 Jundesland<br>sbziehen?<br>Sachsen<br>N                                                                                                    | Bank<br>VR-Bank<br>Geschäftsatelle<br>Kostenstelle<br>Belastungskonto<br>Spendenempfänger<br>Status für Export/Import<br>Jahr             | 12<br>Musterstadt e01 (io. ti)<br>2973<br>Musterstadt (io. 2971)<br>0<br>Musterstadt (io. 2971)<br>0<br>0<br>- loer -<br>2016                                              |
| Alle Felder sind ohne Ir     Spalte "Institution" mu     Spalte "IPL2" muss zug     Spalte "PL2" muss zug     Spalte "Verwendungsz     Spalte "Verwendungsz     Spalte "Jahr" muss zug     Spalte "Jahr" muss zug     Spalte "Jahr" muss zug     Spalte "Jahr" muss zug     Spalte "Jahr" muss zug     Spalte "Setting" in Euro"     Spalte "Intervention" in the setting in Euro"     Spalte "Setting" in Euro     Spalte "Intervention" intervention     Spalte "Intervention" intervention     Spalte "Intervention" intervention     Spalte "Intervention" intervention     Spalte "Intervention" intervention     Spalte "Intervention" intervention     Spalte "Intervention" intervention     Spalte Intervention     Spalte Intervention | halt: Leerzeil<br>sougeordnet werd<br>sordnet werd<br>werdet werd<br>werdet werd<br>geordnet were<br>sougeordnet were<br>sougeore | en werden ausgelassen.<br>t werden und darf nicht leer sei<br>en und darf nicht leer sein!<br>en und darf nicht leer sein!<br>und darf nicht leer sein!<br>und darf nicht leer<br>telen und darf nicht leer<br>telen und darf nicht leer<br>Talefon, Festnetz<br>Talefon, Kobil<br>Talefon, Mobil<br>Talefon, Mobil<br>Se<br>Betrag in Euro<br>Vom Reinertrag in welchen<br>Gehört zur Aktion VRmobil?                                          | Int leer seint<br>r seint<br>- leer -<br>- leer -<br>- leer | Bank<br>VR-Bank<br>Oeschäftsatelle<br>Kostenstelle<br>Belastungskonto<br>Spendenempfänger<br>Status für Export/import<br>Jahr<br>BiC      | 12<br>Musterstadt e01 (pr. tt)<br>2973 o<br>Musterstadt (pr. 2971)<br>0<br>0<br>0<br>0<br>0<br>0<br>0<br>0<br>0<br>0<br>0<br>0<br>0<br>0<br>0<br>0<br>0<br>0<br>0          |
| Alle Felder sind ohne Ir<br>Spalte "Institution" mu<br>Spalte "Institution" mu<br>Spalte "PL2" muss zug<br>Spalte "Crt" muss zug<br>Spalte "Betrag in Euro"<br>Spalte "Jahr" muss zug<br>-Nr. leer o<br>stution Arbeiterwohlfahrt Krt<br>Wes<br>aße Hof F<br>usnummer<br>z<br>sede                                                                                                    | halt: Leerzeil<br>sez ugeordnet<br>eordnet werd<br>eordnet werd<br>eordnet werd<br>geordnet were<br>eiseveland<br>terthal e.v.<br>Hauenstein<br>5<br>87654<br>Westerthal<br>Herr<br>- leer -<br>Rüdiger                                                                                                    | en werden ausgelassen.<br>t werden und darf nicht leer sei<br>en und darf nicht leer sein!<br>en und darf nicht leer sein!<br>und darf nicht leer sein!<br>t geordnet werden und darf nicht lee<br>len und darf nicht leer sein!<br>Telefon, Festnetz<br>Telefon, Kobil<br>Telefax<br>Verwendungszweck<br>Betrag in Euro<br>Vom Reinertrag in welchen<br>Gehört zur Aktion VRmobil?<br>unterschriebenes Dokument liegt vo                       | Int leer sein!<br>r sein!<br>- leer -<br>- leer -<br>- leer | Bank VR-Bank<br>Geschäftsstelle<br>Belastungskonto<br>Spendenempfänger<br>Status für Export/Import<br>Jahr<br>BIC<br>IBAN                 | 12<br>Musterstadt e0l (ao 1a)<br>2 <b>273</b><br>0<br>Musterstadt (o. 2971)<br>0<br>0<br>0<br>0<br>0<br>0<br>0<br>0<br>0<br>0<br>0<br>0<br>0<br>0<br>0<br>0<br>0<br>0<br>0 |
| Alle Felder sind ohne fr<br>Spalte "Institution" mu<br>Spalte "Institution" mu<br>Spalte "PL2" muss zug<br>Spalte "Crt" muss zug<br>Spalte "Betrag in Euro"<br>Spalte "Jahr" muss zug<br>-Nr. leer o<br>studion Arbeiterwohlfahrt Kr<br>Wes<br>aße Hof H<br>usnummer<br>z<br>mede                                                                                                    | halt: Leerzeil<br>se zugeordne<br>eordnet werd<br>sordnet werd<br>weck" muss zugeor<br>geordnet were<br>der falsch<br>                                                                                                    | en werden ausgelassen.<br>t werden und darf nicht leer sei<br>en und darf nicht leer sein!<br>und darf nicht leer sein!<br>und darf nicht leer sein!<br>und darf nicht leer sein!<br>Telefon, Festnetz<br>Telefon, Kobil<br>Telefax<br>Verwendungszweck<br>Betrag in Euro<br>Vom Reinertrag in welchen<br>Gehört zur Aktion VRmobil?<br>unterschriebenes Dokument liegt vo                                                                      | Int leer sein!<br>- leer -<br>- leer -                                                                                                    | Bank VR-Bank<br>Geschäftsstelle<br>Belastungskonto<br>Spondenempfänger<br>Status für Export/Import<br>Jahr<br>BIC<br>BIAN<br>Kontoinhaber | 12<br>Musterstadt e0/ (0: 12)<br>2873<br>9<br>Musterstadt (0: 297)<br>0<br>0<br>0<br>0<br>0<br>0<br>0<br>0<br>0<br>0<br>0<br>0<br>0<br>0<br>0<br>0<br>0<br>0<br>0          |
| Alle Felder sind ohne Ir     Spalte "Institution" mu     Spalte "Int' muss zug     Spalte "Ort" muss zug     Spalte "Ort" muss zug     Spalte "Betrag in Euro"     Spalte "Jahr" muss zug     Spalte "Betrag in Euro"     studion Arbeiterwohlfahrt Krr     Wes     aße Hof H     usnummer     Z     t     name     chname     /all-Adresse                                                                                                    | halt: Leerzeil<br>Iss zugeordne<br>eerdnet werd<br>verdnet werd<br>weck" muss zugeor<br>geordnet were<br>der falsch<br>-ieer-<br>eisverband<br>terthal e.V.<br>Hauenstein<br>5<br>87654<br>Westerthal<br>Herr<br>- ieer -<br>Rüdiger<br>Meier                                                                                                    | en werden ausgelassen.<br>t werden und darf nicht leer sei<br>en und darf nicht leer seint!<br>en und darf nicht leer seint!<br>en und darf nicht leer seint!<br>und darf nicht leer seint!<br>Telefon, Festnetz<br>Telefon, Kobil<br>Telefon, Mobil<br>Telefon, Mobil<br>Telefon<br>Verwendungazweck<br>Betrag in Euro<br>Vom Reinertrag in welchen<br>Gehört zur Aktion VRmobil?<br>unterschriebenes Dokument liegt vo<br>Bankinterne Notizen | ht leer sein!<br>- leer -<br>- leer -                                                                                                    | Bank<br>VR-Bank<br>Geschäftsstelle<br>Belastungskonto<br>Status für Export/Import<br>Jahr<br>BIC<br>BAN<br>Kontoinhaber                   | 12<br>Musterstadt e01 (10: 12)<br>9<br>Musterstadt (10: 2979)<br>0<br>Musterstadt (10: 2979)<br>0<br>0<br>- leer -<br>2016<br>- leer -<br>- leer -<br>- leer -             |

An dieser Stelle kann der Import noch ohne Folgen abgebrochen und zur Vorschau zurückgekehrt werden, z. B. weil Felder falsch zugeordnet wurden, zu viele Sätze noch nicht komplett sind oder an der zu importierenden Datei noch Änderungen vorzunehmen sind.

**2. Import abschließen:** Durch Klick auf diese Schaltfläche werden die Datensätze endgültig gespeichert. Evtl. notwendige Änderungen bzw. Löschungen können nun in der Datenbank vorgenommen werden.

### **TIPP: EXPORT**

Wenn Sie nicht *alle* Daten exportieren wollen, sondern nur z. B. alle Zuwendungsbestätigungen aus einem bestimmten *Jahr*, oder mit einem bestimmten *Status*, dann benutzen Sie die Export-Funktion in den Menü-Optionen der Maske **Alle Zuwendungsbestätigun**gen. Hier können die Datensätze durch *Filtern und sortieren* zuerst angepasst werden. Beim Export werden dann nur die gefilterten Datensätze exportiert.

### **TIPP: IMPORT**

Beim Import von Zuwendungsbestätigungenn gibt es 2 Varianten: **1.** *Neuanlage* von Zuwendungsbestätigungenn in der Datenbank. Vom System wird jedem neuen Zuwendungsbestätigung eine fortlaufende ID zugewiesen, die sog. Zuwendungsbestätigung-Nummer (RN#).

**2.** *Aktualisierung* von Zuwendungsbestätigungenn in der Datenbank. Wenn eine Zuwendungsbestätigungs-Nummer (RN#) mit importiert wird und diese in der Datenbank vorhanden ist, wird für diesen Datensatz keine neue Zuwendungsbestätigung angelegt, sondern der vorhandene Datensatz lediglich aktualisiert.

Diese Aktualisierungsfunktion können Sie nutzen, um durch Export und Import (mit RN#!) viele Datensätze auf einmal zu ändern.

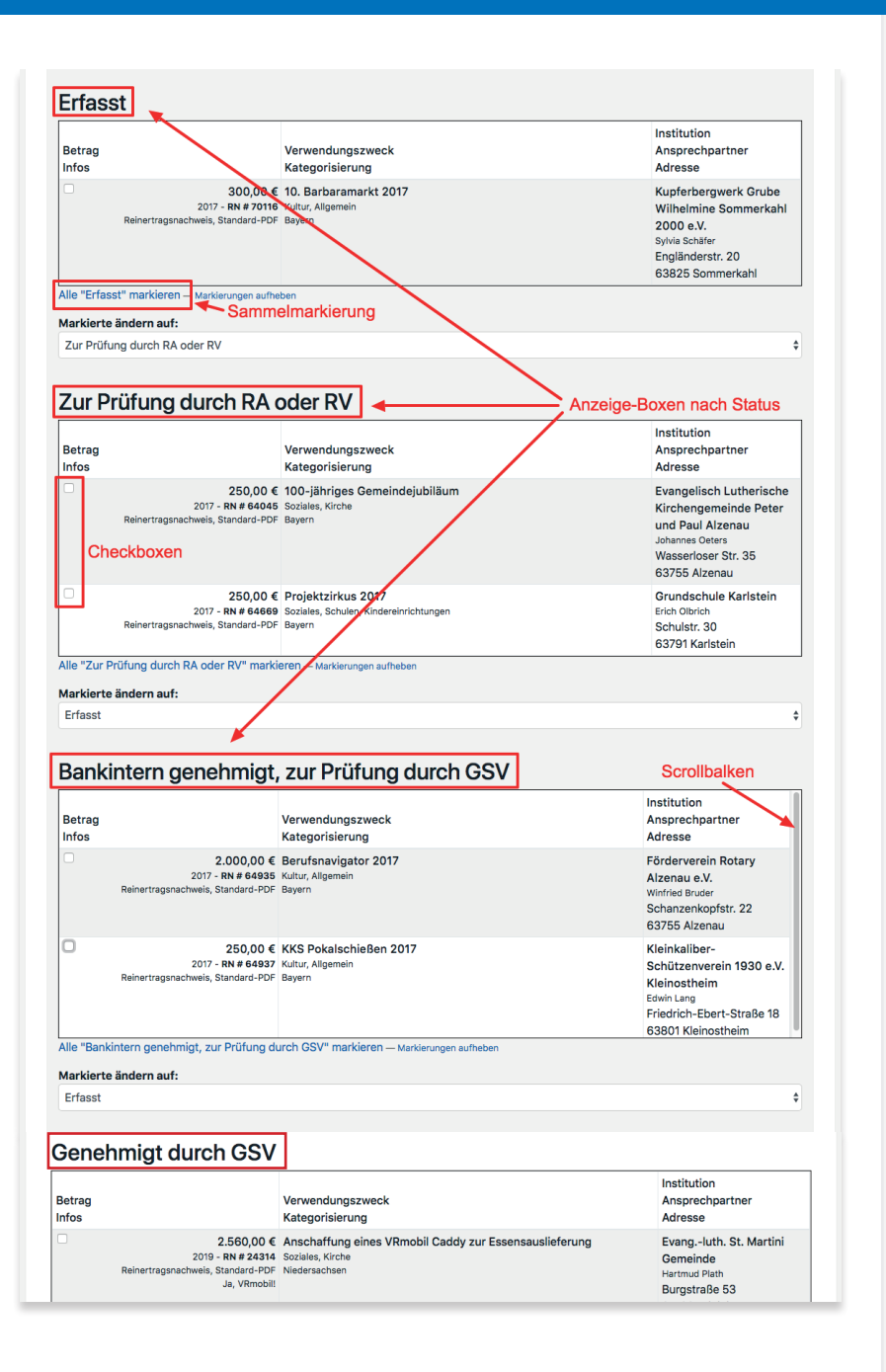

### Gruppierte Statusänderung von Zuwendungsbestätigungen

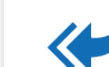

Hier finden Sie eine Liste aller erstellten Zuwendungsbestätigungen, gruppiert nach dem jeweiligen Status. Durch markieren eines einzelnen Datensatzes (Haken in Checkbox) oder **alle Datensätze markieren** ist es an dieser Stelle möglich, den Status der markierten Zuwendungsbestätigungen zu ändern.

### Der jeweilige Status während der Reinertragsabwicklung und seine Auswirkungen:

- 1. Erfasst Bearbeitung durch RN, RA, RV
- Einzelerfassung
- Erfassung aus der Datenbank der Spendenempfänger
- Erfassung über den Datei-Import

Hier haben die Zuwendungsbestätigungen den Status Erfasst. Änderungen sind jederzeit möglich.

2. Zur Prüfung durch RA oder RV - Bearbeitung RA oder RV

Prüfung auf sachliche und inhaltliche Richtigkeit

Hier haben die Zuwendungsbestätigungen den Status Prüfung durch RA oder RV und werden bei diesen Mitarbeitern im persönlichen

Bereich unter Wichtige Aufgaben angezeigt. Änderungen sind jederzeit möglich.

**3. Genehmigung durch den Gewinnsparverein** – Bearbeitung durch den VR-Gewinnsparverein

• Prüfung auf sachliche und inhaltliche Richtigkeit

Hier haben die Zuwendungsbestätigungen den Status **bankintern genehmigt, zur Prüfung durch GSV**. Die Zuwendungsbestätigung erscheint beim VR-Gewinnsparverein in den Aufgaben. Die Bank kann die Zuwendungsbestätigungen nicht mehr ändern.

### 4. Genehmigt/Abgelehnt durch den Gewinnsparverein

• *Genehmigt:* die Prüfung durch den VR-Gewinnsparverein ist erfolgt, sie erteilt die Genehmigung.

Der Status wechselt auf **Genehmigt durch GSV**, die Zuwendungsbestätigung kann nicht mehr geändert werden. Ab hier kann die Spende auch auf einen Reinertragsabruf gesetzt werden. Die genehmigte Zuwendungsbestätigung verschwindet beim VR-Gewinnsparverein aus den Aufgaben und erscheint beim RA/RV.

### TIPP:

Solange eine Zuwendungsbestätigung noch nicht auf Reinertragsabruf steht, kann diese mit Hilfe der Maske **Gruppierte Statusänderung** auf den Status *erfasst* zurückgesetzt und dadurch verändert oder gelöscht werden.

• *Abgelehnt:* die Prüfung durch den VR-Gewinnsparverein ist erfolgt, er erteilt die Genehmigung jedoch *nicht*.

Der Status wechselt auf **Bearbeitung durch RA/RV**, die Zuwendungsbestätigung kann wieder geändert werden. Die abgelehnte Zuwendungsbestätigung verschwindet beim VR-Gewinnsparverein aus den Aufgaben und erscheint beim RA/RV, dieser erhält eine E-Mail mit dem Grund der Ablehnung.

### 5. Auf Reinertragsabruf

• RA/RV haben die Zuwendungsbestätigungen auf einen Reinertragsabruf gesetzt und diesen beim VR-Gewinnsparverein eingereicht.

Der Status ändert sich zu **Auf Reinertragsabruf** und kann von der Bank nicht mehr geändert werden.

# 6. Reinertragsabruf beim GSV per Post eingegangen, in Bearbeitung

• Der Reinertragsabruf wird vom VR-Gewinnsparverein bearbeitet und der Reinertrag überwiesen.

Der Status lautet **Reinertragsabruf beim GSV per Post eingegangen, in Bearbeitung**. Die Zuwendungsbestätigungen können nicht mehr geändert oder gelöscht werden.

### 7. Durch GSV ausbezahlt

• Der VR-Gewinnsparverein hat die Bearbeitung abgeschlossen und den Reinertrag überwiesen.

Der Status ändert sich zu Durch GSV ausbezahlt.

### Reinertrag-Übersicht — Volksbank !Musterstadt

Bank: Volksbank !Musterstadt

Banknummer: 1234 Datenbank-ID: 19

### 🧪 👁 🏜 🙅 🗁 🧏 🗋 🏠

Reinertrag-Verwaltung

Navigation: 🔇 2018 🕻 ⊻

| Bezeichnung, Status                                                                                                    | Summe                                          | Hessen                                         |
|----------------------------------------------------------------------------------------------------|------------------------------------------------|------------------------------------------------|
| Reinertrag 2018 (endgültig)                                                                                                    | 41.000,00 €                                    | 41.000,00 €                                    |
| Durch GSV ausbezahlt                                                                                                    | 0,00€                                          | 0,00 €                                         |
| Reinertragsabruf beim GSV per<br>Post eingegangen, in Bearbeitung                                                                                                    | 0,00 €                                         | 0,00 €                                         |
| Auf Reinertragsabruf                                                                                                    | 0,00 €                                         | 0,00 €                                         |
| Zwischensumme 2018 (endgültig)                                                                                                    | 41.000,00 €                                    | 41.000,00 €                                    |
| Genehmigt durch GSV (148) 📀                                                                                                    | - 41.000,00 €                                  | - 41.000,00 €                                  |
|                                                                                                    |                                                |                                                |
| Zwischensumme 2018 (endgültig)                                                                                                    | 0,00 €                                         | 0,00 €                                         |
| Zwischensumme 2018 (endgültig)<br>Bankintern genehmigt, zur<br>Prüfung durch GSV                                                                                                 | <b>0,00 €</b><br>0,00 €                        | 0,00 €<br>0,00 €                               |
| Zwischensumme 2018 (endgültig)<br>Bankintern genehmigt, zur<br>Prüfung durch GSV<br>Zwischensumme 2018 (endgültig)                                                               | 0,00 €<br>0,00 €<br>0,00 €                     | 0,00 €<br>0,00 €<br>0,00 €                     |
| Zwischensumme 2018 (endgültig)<br>Bankintern genehmigt, zur<br>Prüfung durch GSV<br>Zwischensumme 2018 (endgültig)<br>Zur Prüfung durch RA oder RV                               | 0,00 €<br>0,00 €<br>0,00 €<br>0,00 €           | 0,00 €<br>0,00 €<br>0,00 €<br>0,00 €           |
| Zwischensumme 2018 (endgültig)       Bankintern genehmigt, zur         Prüfung durch GSV       Zwischensumme 2018 (endgültig)         Zur Prüfung durch RA oder RV       Erfasst | 0,00 €<br>0,00 €<br>0,00 €<br>0,00 €<br>0,00 € | 0,00 €<br>0,00 €<br>0,00 €<br>0,00 €<br>0,00 € |

# Neuen Reinertragsabruf anlegen

### WICHTIG:

Erst nach folgenden Schritten sind Reinertragsabrufe möglich: **Ablauf:** 

- 1. letzter Bestandslauf im Dezember
- 2. Kurzmitteilung über endgültigen Reinertrag
- **3.** je Bundesland: noch zu vergebender Restbetrag = 0
- 4. alle Zuwendungsbestätigungen genehmigt

### **Bitte beachten:**

Je Bundesland muss ein separater Reinertragsabruf erstellt werden! Eine Übersicht der noch zu vergebenden Restbeträge je Bundesland, sowie den Button Bitte um Vergabe des Reinertrages finden Sie in der Übersicht: Reinertragssumme mit Nachweisen, Status und Budget.

Um die Reinerträge beim VR-Gewinnsparverein nach dem letzten Bestandslauf im Dezember abzurufen, müssen zuvor die Zuwendungsbestätigungen bankintern genehmigt und vom VR-Gewinnsparverein genehmigt worden sein. Erst dann kann ein Abruf erfolgen.

Dazu erstellen Sie einen Reinertragsabruf (Liste aller einzureichenden Zuwendungsbestätigungen). Dieser wird beim VR-Gewinnsparverein eingereicht und nach erfolgter Bearbeitung ausbezahlt.

Klicken Sie unter Reinertrag, Losbestände auf Neuer Reinertrags-Abruf (RA). Alternativ klicken Sie in der Übersicht: Alle Reinertrags-Abrufe (RA) auf Neuen Reinertragsabruf anlegen.

Hier markieren Sie die gewünschten Zuwendungsbestätigungen,

#### Neuen Reinertragsabruf anlegen - Volksbank !Musterstadt

Bank: Volksbank !Musterstadt Banknummer: 1234 Datenbank-ID: 19

### 1 👁 🏜 🐏 🗁 🤽 🗋 🏠

Reinertragsabruf-Verwaltung

Markieren Sie bitte die Zuwendungsbestätigungen, die Sie abrufen wollen und verwenden am Ende der Seite den Punkt "Zuwendungsbestätigung/en erstellen" um den Abruf (oder die Abrufe) zu erstellen.

Für eine schnelle Auswahl mehrerer Zuwendungsbestätigungen benutzen Sie die folgenden Gruppen-Auswahl-Möglichkeiten:

| Alle Zuwendungsbestätigungen in allen Jahren                                                                            | markieren   | <ul> <li>Markierung entfern</li> </ul> | en                    |
|----------------------------------------------------------------------------------------------------|-------------|----------------------------------------|-----------------------|
| Alle im Jahr 2018                                                                                                    | markieren   | - Markierung entfern                   | en                    |
| Alle im Jahr 2018 – Bundesland Hessen                                                                                   | markieren — | Markierung entfernen                   |                       |
| Alle im Jahr 2018 – Kategorie "Bildung und Erziehung"                                                                   | markieren — | Markierung entfernen                   |                       |
| Alle im Jahr 2018 – Kategorie "Feuer-, Arbeits-, Katastrophenschutz, Rettung<br>Lebensgefahr"                           | markieren — | Markierung entfernen                   |                       |
| Alle im Jahr 2018 – Kategorie "Gesundheitswesen"                                                                        | markieren — | Markierung entfernen                   |                       |
| Alle im Jahr 2018 – Kategorie "Heimatkunde, Heimatpflege, Heimatgedanke"                                                | markieren — | Markierung entfernen                   |                       |
| Alle im Jahr 2018 – Kategorie "Jugend- und Altenhilfe"                                                                  | markieren — | Markierung entfernen                   |                       |
| Alle im Jahr 2018 – Kategorie "Kunst und Kultur"                                                                        | markieren — | Markierung entfernen                   |                       |
| Alle im Jahr 2018 – Kategorie "Religion"                                                                                | markieren — | Markierung entfernen                   |                       |
| Alle im Jahr 2018 – Kategorie "Sport"                                                                                   | markieren — | Markierung entfernen                   |                       |
| Alle im Jahr 2018 – Kategorie "Tier- und Pflanzenschutz/ -zucht, Kleingärtnerei,<br>Traditionelles Brauchtum, Karneval" | markieren — | Markierung entfernen                   | Auswahl von           |
| Alle im Jahr 2018 – Kategorie "Umwelt-, Natur-, Landschafts-, Denkmalschutz/-pflege"                                    | markieren — | Markierung entfernen                   | Zuwendungsbestätigung |
| Alle im Jahr 2018 – Kategorie "Unterstützung von Religionsgemeinschaften,<br>Unterhaltung von Gotteshäusern etc."       | markieren — | Markierung entfernen                   | GRUPPIERT             |
| Alle im Jahr 2018 – Kategorie "Völkerverständigung, Entwicklungshilfe, Kriegsopfer etc."                                | markieren — | Markierung entfernen                   |                       |
| Alle im Jahr 2018 – Kategorie "Wohlfahrtswesen"                                                                         | markieren — | Markierung entfernen                   | EINZELN               |

#### Zuwendungsbestätigungen für 2018

| #          | Bundesland             | Kategorie             | Infos                                                                                      | Institution                                                                                         | Betrag   |
|------------|------------------------|-----------------------|--------------------------------------------------------------------------------------------|----------------------------------------------------------------------------------------------------|----------|
| ZB # 22597 | Hessen                 | Bildung und Erziehung | und Erziehung Bildung und Erziehung Eltern-Kind-Verein<br>Gambach e.V.<br>36516 Münzenberg |                                                                                                    | 95,00 €  |
| ZB # 22617 | Hessen                 | Bildung und Erziehung | Ortsgruppen Gambach, Münzenberg,<br>Ober-Hörgern                                           | Verein Arbeitskreis<br>Weiterbildung im<br>Landfrauenverband Hessen<br>e.V.<br>61381 Friedrichsdorf | 180,00 € |
| ZB # 22854 | Hessen                 | Bildung und Erziehung | Bildung und Erziehung                                                                      | Freundes- und Förderkreis                                                                           | 17),00 € |
| ich Live   | -Übersicht aller Betra | age Jahr 2018         | ł                                                                                          | Hessen 2018                                                                                         | •        |
| ùgbar:     | mit Summen             |                       | 41000,00 €                                                                                 |                                                                                                    | 41000,0  |
| kiert:     |                        |                       | 275,00 €                                                                                   |                                                                                                    | 275,     |
| hetraa.    |                        |                       | 40725.00 €                                                                                 |                                                                                                    | 40725    |

indem Sie alle gruppiert markieren, oder in der Checkbox die Häkchen setzen.

Zur leichteren Übersicht wird am Fuß des Fensters in Echtzeit der aktuell verfügbare Reinertrag, die Summe der zum Abruf markierten Zuwendungsbestätigungen und der noch zu vergebende Reinertrag angezeigt.

Sind alle abzurufenden Zuwendungsbestätigungen für das entsprechende Bundesland markiert, klicken Sie am Ende der Seite auf die Schaltfläche **Reinertragsabruf erstellen**. Das System erstellt daraufhin den Reinertragsabruf (die Liste mit den einzelnen Zuwendungsbestätigungen). Pro Bundesland diesen Vorgang wiederholen, damit für jedes Bundesland eine PDF-Datei erstellt wird.

Jeder Reinertragsabruf erhält eine eindeutige Nummer und liegt in elektronischer Form nun beim VR-Gewinnsparverein vor.

### Parallel dazu ist es nun noch erforderlich, den Reinertragsabruf auszudrucken und <u>unterschrieben</u> in Papierform an den VR-Gewinnsparverein zu senden.

Klicken Sie dazu auf das PDF-Symbol 2, daraufhin öffnet sich die Datei, die Sie dann ausdrucken, unterschreiben und versenden können.

Sie können die Sortierung der im Reinertragsabruf enthaltenen Zuwendungsbestätigungen beeinflussen. Gehen Sie dazu bei Alle Reinertrags-Abrufe (RA) auf **Reinertragsabruf RA# ansehen**. Sortieren Sie die Tabelle durch Klicken auf die Kopfzeile. Die zuletzt gewählte Sortierung wird in die PDF-Ansicht Die übernommen.

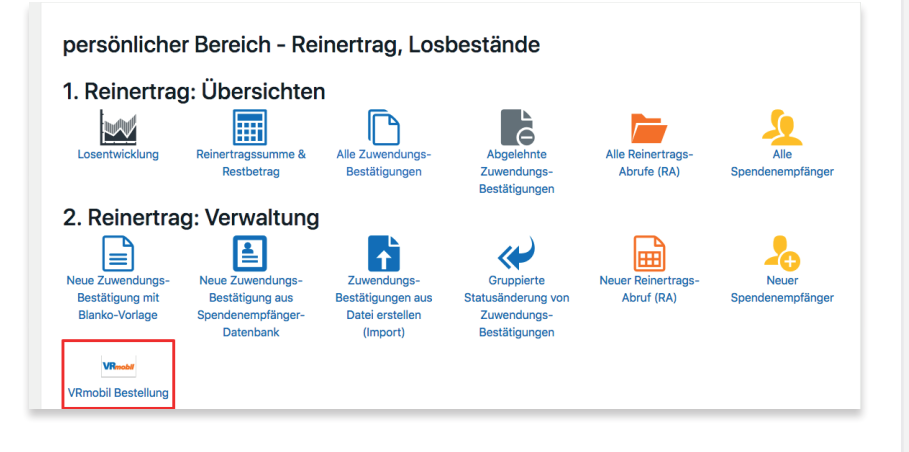

| \$        |
|-----------|
| Ihre      |
|           |
| estellung |
|           |

# VRmobil

### Bestellung

Um eine VRmobil-Bestellung auszulösen, stehen folgende Möglichkeiten zur Verfügung:

### **Persönlicher Bereich**

Wenn Sie das Recht *VRmobil-Verantwortlicher* VM besitzen, können Sie direkt vom persönlichen Bereich unter Reinertrag und Losbestände über das VRmobil-Icon eine Bestellung auslösen. Ihre Benutzerdaten werden von der Gewinnsparanwendung in das Bestellformular übernommen.

### Zuwendungsbestätigung

Eine VRmobil-Bestellung direkt aus einer Zuwendungsbestätigung auszulösen bietet den Vorteil, dass viele bereits eingegebenen Daten von der Zuwendungsbestätigung in die VRmobil-Bestellung übernommen werden und nicht noch einmal eingegeben werden müssen.

Gehen Sie dazu in die Bearbeitungsmaske einer Zuwendungsbestätigung. Wenn Sie das Recht *VRmobil-Verantwortlicher* besitzen und in der Zuwendungsbestätigung der Schalter bei VRmobil auf *ja* steht, wird **nach dem speichern** ein Button angezeigt: VRmobil Bestellung.

Sie haben Fragen zu Bestellung, Ablauf oder Lieferzeit? Wenden Sie sich bitte an: **nmp AG** Frau Stephanie Forster Tel.: 09 41 / 30 76 76 -0 Email: stephanie.forster@nmp.ag

## Bank Daten Spendenempfänger Produkt Ausstattung Beschriftung Lieferung Beschriftung Beschriftung

#### Fahrzeug Ausstattung

#### Basisausstattung

VW move upt 1,0 l; 44 kW; 5 Gang mit Start-Stopp-System Radio Composition Phone Klimaanlage Zentralverriegelung Vordersitze mit Höheneinstellung Beheizbare Außenspiegel, einstellbar von innen Fensterheber vorn elektrisch Ganzjahresreifen optional: Comfort-Paket (im nächsten Schritt wählbar)

#### Komfortpaket (zuzügl)

Maps & more dock Einparkhilfe im Heckbereich Winter-Paket (Nebelscheinwerfer und Abbiegelicht, Vordersitze beheizbar) 🗷

#### Gesamtsumme

#### Beschriftungswunsch :: Fahrer- und Beifahrertüre

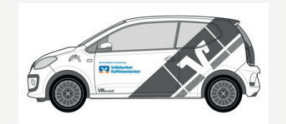

(Maße max. ca. 60 x 30 cm) im Preis inbegriffer

Beschriftung Zeile 1

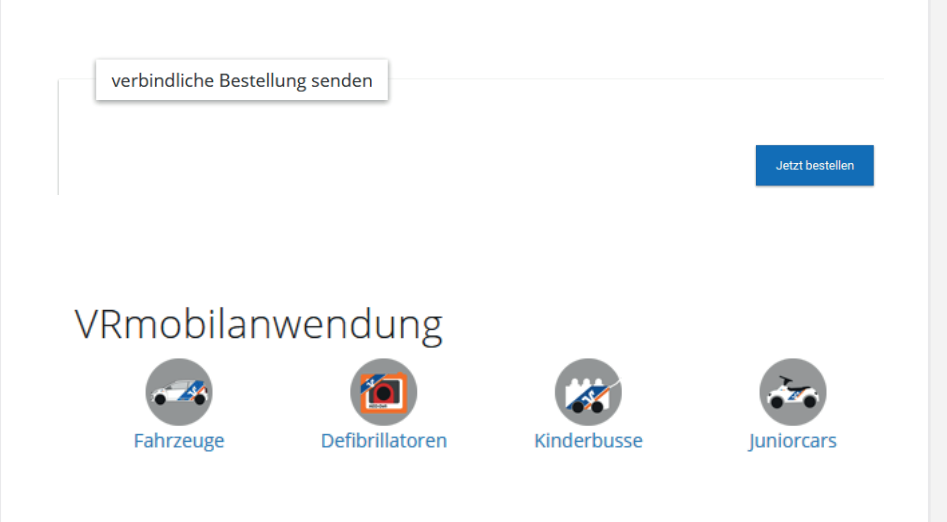

### Ablauf einer VRmobil-Bestellung auf <u>www.vrmobil.de</u>

Die VRmobil-Bestellung erfolgt in verschiedenen Schritten. Bestellen Sie direkt aus dem Reinertrag, werden Daten wie z. B. die des Rechnungsempfängers automatisch übernommen.

### Ausstattung

Nach der Produktauswahl können Sie optionale Ausstattungen hinzuwählen (z. B. beim Fahrzeug das Comfort-Paket) und einen Wunschtermin wählen.

### **Beschriftung**

Im Folgenden können Sie auswählen, wie Ihr VRmobil beschriftet werden soll.

### Lieferung

Nach Angabe der Lieferadresse gelangen Sie zur Bestellübersicht. Hier sind noch einmal alle eingegebenen Daten aufgeführt.

### Bestellung abschließen

Die Bestellung wird abgeschlossen, wenn Sie auf den Button **Jetzt bestellen** klicken.

Sollten Sie die Bestellung nicht sofort absenden wollen, bleibt der Entwurf der Bestellung mit den eingegebenen Daten 48 Stunden gespeichert.

Sie können diesen in Ihrem persönlichen Bereich auf vrmobil.de ändern, löschen, vervollständigen und als Bestellung absenden.

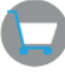

Hier gelangen Sie auch zur Übersicht aller vergangenen Bestellungen und können diese einsehen.

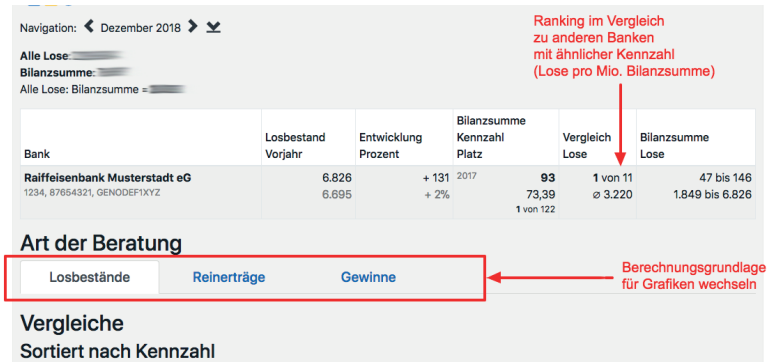

|                             | 0. 55 28.08 |       |   | bei | 122 | Banken |
|-----------------------------|-------------|-------|---|-----|-----|--------|
| Bank Lose / Mi              | o. BS 73.39 | Platz | 1 | von | 122 | Banken |
| ähnl. Bilanzsumme Lose / Mi | o. BS 33.41 | Platz | 1 |     | 11  | Banken |

#### Vergleich grafisch

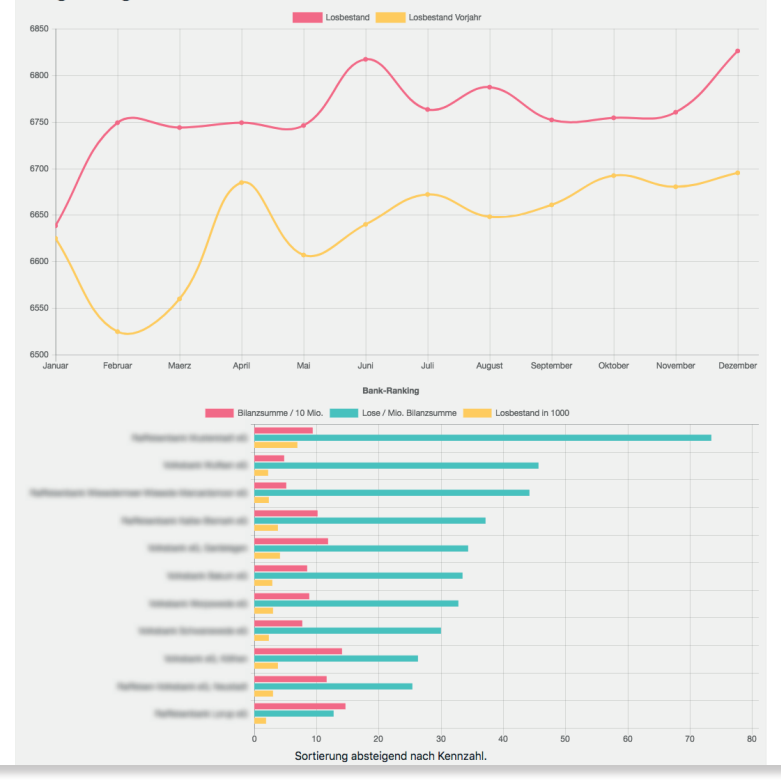

# Statistiken

Im **persönlichen Bereich** stehen Ihnen unter dem Menüpunkt Jahreszahlen unterschiedliche Statistiken zur Verfügung. Einige werden direkt aus den im System enthaltenen Zahlen erstellt. Andere (z. B. **Bankkennzahlen**) bedürfen einer Pflege durch Bankmitarbeiter. Je mehr Banken ihre Daten eingeben und je gründlicher die Datenbank gepflegt wird, desto aussagekräftiger sind die Statistiken.

Unter **Statistiken** erhalten Sie statistische Auswertungen zu **Losbeständen, Reinerträgen, Gewinnen, Bankkennzahlen.** Es stehen Auswertungen in Zahlen und in grafischer Form zur Verfügung, sowie ein Vergleich zu anderen Banken in einem Ranking. Eine Übersicht über Gewinne pro Monat und Jahr steht zusätzlich in der Maske **Losentwicklung** zur Verfügung. Beim Klick auf **Details** wird angezeigt, wie sich die Gewinn-Gesamtsumme zusammensetzt.

# https://banken.vr-gewinnsparverein.de

# **Online-Reinertrags-Verwaltung**

Verantwortlich für den Inhalt:

### VR-Gewinnsparverein Hessen-Thüringen e.V.

Korbacher Straße 64 34270 Schauenburg Tel.: 05601 - 96 89 550 Fax: 05601 - 96 82 087 Email: info@vr-gewinnsparverein.de

### Ansprechpartnerinnen:

Katrin Hamacher Email: hamacher@vr-gewinnsparverein.de

**Anja Pfaff** Email: pfaff@vr-gewinnsparverein.de

### **Claudia Bressem**

Vertrieb Tel.: 0175 - 9 37 12 99 Email: bressem@vr-gewinnsparverein.de Immer ein Gewinn.

© 2019

### **Technischer Dienstleister:**

new media partners AG www.nmp.ag

www.vr-gewinnsparverein.de
 www.gewinnsparen.info
 www.gewinnsparen.info

www.spielen-mit-vernunft.de